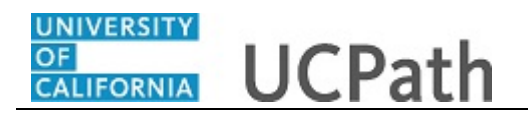

This simulation provides an overview of how to initiate, approve and process a termination template transaction in UCPath for Jose Merced.

This simulation is for informational purposes only. The tasks included in this simulation are performed by those with the appropriate UCPath security role.

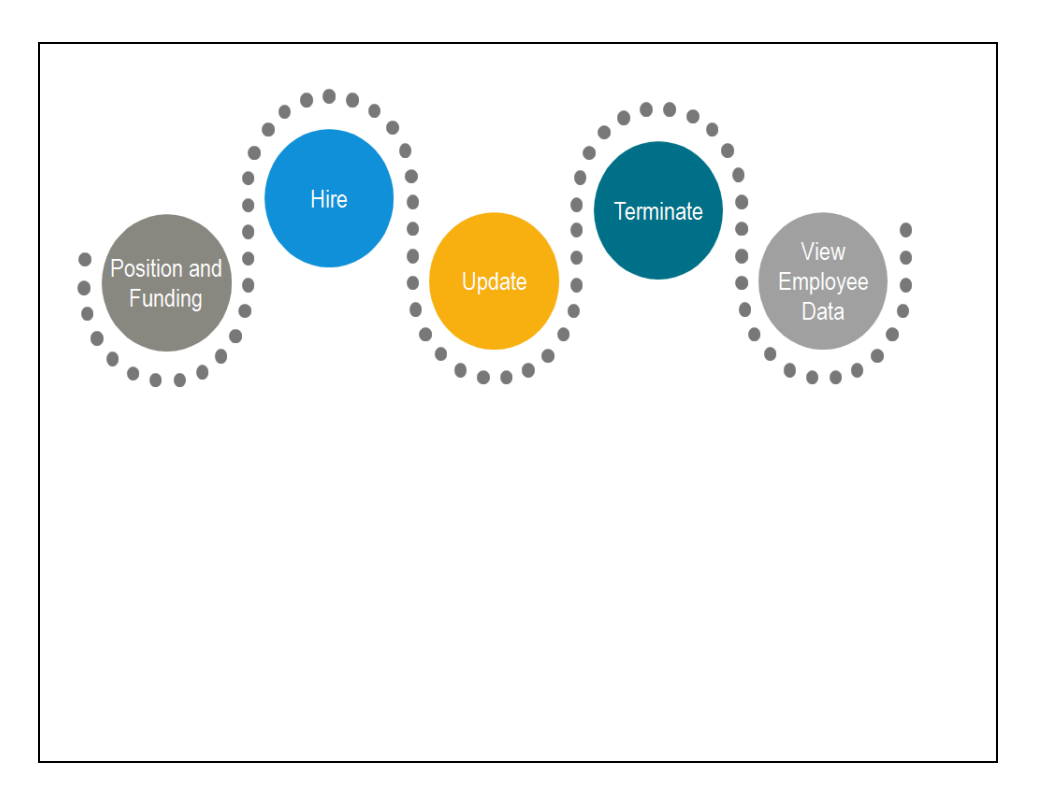

| Step | Action                                                                                                    |
|------|----------------------------------------------------------------------------------------------------|
| 1.   | <ul> <li>The following tasks are covered in this demonstration:</li> <li>Initiate a termination template (Location Template Initiator).</li> <li>Approve a termination template (Location Template Approver).</li> <li>Process a termination template (UCPC WFA Production).</li> </ul> |

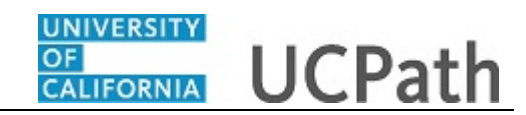

| Favorites -   | Main Menu 🗸          | > Workforce Administrat | ion 👻 👌 Smart HR Te | nplate 🗸 👌 S | mart HR Transactions |          |                  |                |
|---------------|----------------------|-------------------------|---------------------|--------------|----------------------|----------|------------------|----------------|
|               | -                    |                         |                     |              | Home                 | Worklist | Add to Favorites | Sign Out       |
| ORACL         | .e <sup>.</sup>      |                         |                     |              |                      |          |                  |                |
|               |                      |                         |                     |              |                      |          | New Win          | iow I Help I 🔟 |
| Smart HE      | Transaction          | e                       |                     |              |                      |          |                  |                |
| omartm        | ( mansaction         |                         |                     |              |                      |          |                  |                |
| Select a temp | ate and press Create | e Transaction.          |                     |              |                      |          |                  |                |
| Transactio    | n Template 💿         |                         |                     |              |                      |          |                  |                |
|               | Transaction Type     | All                     | ~                   |              | Effective Date       | 31       |                  |                |
|               | Select Template      |                         | 0                   |              |                      |          | Create Trans     | action         |
|               | Select remplate      |                         | ~                   |              |                      |          | Cleate Trans     | ic tion        |
|               | Fransaction Type     | All                     | ~                   | Refresh      |                      |          |                  |                |
| Transactio    | ns in Progress 🌀     | 2)                      |                     |              |                      |          |                  |                |
| You do r      | ot have any transact | tions in progress.      |                     |              |                      |          |                  |                |
| Go To         | Transaction Stat     | his                     |                     |              |                      |          |                  |                |
|               |                      |                         |                     |              |                      |          |                  |                |
|               |                      |                         |                     |              |                      |          |                  |                |
|               |                      |                         |                     |              |                      |          |                  |                |
|               |                      |                         |                     |              |                      |          |                  |                |
|               |                      |                         |                     |              |                      |          |                  |                |
|               |                      |                         |                     |              |                      |          |                  |                |
|               |                      |                         |                     |              |                      |          |                  |                |
|               |                      |                         |                     |              |                      |          |                  |                |
|               |                      |                         |                     |              |                      |          |                  |                |
|               |                      |                         |                     |              |                      |          |                  |                |
|               |                      |                         |                     |              |                      |          |                  |                |
|               |                      |                         |                     |              |                      |          |                  |                |
|               |                      |                         |                     |              |                      |          |                  |                |
|               |                      |                         |                     |              |                      |          |                  |                |
| <             |                      |                         |                     |              |                      |          |                  | >              |

| Step | Action                                                                                                    |
|------|----------------------------------------------------------------------------------------------------|
| 2.   | Location Template Initiators use the <b>Smart HR Transactions</b> page to initiate a termination template in UCPath. |
| 3.   | Click the Select Template button.                                                                                    |
|      | <b>Note:</b> The <b>Transaction Type</b> fields are not used by UC.                                                  |

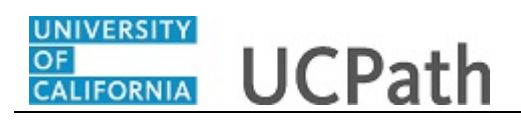

| Smart HR Transactions       Search by: Template begins with                                                                                                    |                                                                          | Look Up Select Te | emplate                                       | ×      | 1  |              |            |
|----------------------------------------------------------------------------------------------------|--------------------------------------------------------------------------|-------------------|-----------------------------------------------|--------|----|--------------|------------|
| Transaction Template ?       Search Results         Transaction Type All       Template Description         Select Template       UC_ADD_CWR         UC_ADD_CWR       Add Contingent Worker - No Position Data         UC_ADD_CWR       Contingent Worker - No Position Data         UC_ADD_CWR       Contingent Worker With Position Data         UC_ADD_CWR       Contingent Worker With Position Data         UC_ADD_CWR       Contingent Worker With Position Data         UC_CONC_HIRE       Staff Concurrent Hire/Inter Location Transfer         UC_CONC_HIRE_AC       Academic Concurrent Hire/Inter Location Transfer         UC_EXT_CWR       Extend CWR Apointment         UC_EXT_CWR       Extend CWR Apointment         UC_FULL_HIRE AC       Full Hire - staff Only         UC_REHIRE       UC Personal Data         UC_REHIRE_AC       Rehire Reinstatement - For Academic Apointments         UC_REHIRE_AC       Rehire Reinstatement - For Academic Apointments         UC_REHIRE_AC       Rehire Reinstatement - For Academic Apointments         UC_RENW_CWR       Renew Contingent Worker - Academic Apointments         UC_REHIRE_REL_AC       Rehire Reinstatement - For Academic Apointments         UC_RENW_CWR       Renew Contingent Worker - Academic Apointments         UC_RENW_CWR       Renew Contingent Worker - Academic                                                                                                    | Smart HR Transactions<br>Belect a template and press Create Transaction. | Search by: Templ  | ate v begins with Advanced Lookup             | Help   |    | New Wind     | Jow   Help |
| Transaction Type All     View 100     First @ 12 of 21 @ Last       Template     Description       Select Template     UC_ADD_CWR     Add Contingent Worker - No Position Data       UC_ADD_CWR_POSN Add Contingent Worker - No Position Data     UC_ADD_CWR_POSN Add Contingent Worker With Position       Transactions in Progress     0       You do not have any transactions in progress.     UC_EXT_CWR_POSN Extend CWR (with Position Appointment       UC_EXT_CWR_EXAC Academic Concurrent HireInter Location Transfer     UC_EXT_CWR_POSN Extend CWR (with Position Appointment       UC_EXT_CWR_POSN Extend CWR (with Position Appointment     UC_EXT_CWR_POSN Extend CWR (with Position Appointment       UC_EXT_CWR_POSN Extend CWR Appointment     UC_RELINER AC       Go To     Transaction Status     UC Reline Relin Relinstatement - For Staff Appointments       UC_REHIRE_AC     Reline Relinstatement - For Staff Appointments       UC_REHIRE_REL_AC     Reline Relinstatement - For Staff Appointments       UC_REHIRE_REL_AC     Reline Reline Relinstatement - For Staff Appointments       UC_REHIRE_REL_AC     Reline Reline Academic Appointments       UC_REHIRE_REL_AC     Reline Reline Academic Appointment       UC_REHIRE_REL_AC     Reline Reline Academic Appointments       UC_REHIRE_REL_AC     Reline Relinement - For Academic Appointments       UC_REHIRE_REL_AC     Reline Relines Unit Transfer - Staff Only       UC_REHIRE_RELAC     Intra-Bus                                                                                                    | Transaction Template (?)                                                 | Search Results    |                                               |        |    |              |            |
| Select Template         Userception           CC_ADD_CWR         Add Contingent Worker - No Position Data           UC_ADD_CWR         Add Contingent Worker - No Position Data           UC_ADD_CWR         Contingent Worker - No Position Data           UC_ADD_CWR         Contingent Worker - No Position Data           UC_ADD_CWR         Contingent Worker With Position           UC_CONC_HIRE_AC         Add Contingent Worker Instance           UC_CONC_HIRE_AC         Academic Concurrent Hire/Inter Location Transfer           UC_EXT_CWR         Extend CWR Apointment           UC_EXT_CWR         Extend CWR Apointment           UC_EXT_CWR         POSITION Appointment           UC_EXT_CWR         POSITION Provide Control           UC_EXT_CWR         POSITION Provide Control           UC_EXT_CWR         POSITION Provide Control           UC_PERSON_DATA         UC Rehires - Academic Control           UC_REHIRE_AC         Rehire Reinstatement - For Academic Apointments           UC_REHIRE_AC         Rehire Reinstatement - For Staff Appointments           UC_REHIRE_RE_CAC         Rehire Reinstatement - For Academic Academic Apointments           UC_REHIRE_RE_CAC         Rehire Reinstatement - For Academic Academic Apointments           UC_REHIRE_RER_CAC         Rehire Reinstatement - For Academic Apointments                                                                                                    | Transaction Type All                                                     | View 100          | First 🕚 1-21 of 21                            | Last   | 31 |              |            |
| Select rempate     UC_ADU_CWR POSN Add Contingent Worker - No Position Data     Create Fransaction       Transaction Type [All     UC_ADU_CWR POSN Add Contingent Worker - No Position     UC_ADU_CWR POSN Add Contingent Worker With Position       Transactions in Progress ?     UC_CONC_HIRE Staff Concurrent Hire/Inter Location Transfer     UC_CONC_HIRE Staff Concurrent Hire/Inter Location Transfer       Vou do not have any transactions in progress     UC_EXT_CWR POSN Add CWR Appointment     UC_EXT_CWR       Go To     Transaction Status     UC_EXT_CWR POSN Education Concurrent Hire/Inter Location Transfer       UC_EXT_CWR     Extend CWR Appointment     UC_EXT_CWR       UC_EXT_CWR POSN Education CWR (with Position) Appointment     UC_EXT_CWR POSN Education CWR (with Position) Appointment       UC_EXT_CWR POSN Education CWR (with Position) Appointment     UC_EXT_CWR POSN Education CWR (with Position)       UC_REVIL_FIRE     Full Hire - Staff Only     UC_REHIRE & UC Rehire - Staff Only       UC_REVIL_ERE_ID     Cheine Rehirs Academic     UC REHIRE_REL/C Rehire Rehirs Academic       UC_REVIL_ERE_REL_RC Rehire Rehirs Rehirstaternet - For Staff Appointments     UC_RENW_CWR Renew Contingent Worker - Without Position       UC_RENW_CWR Renew Contingent Worker - Without Position     UC_RENW_CWR Renew Contingent Worker - Without Position       UC_RENW_CWR Renew Contingent Worker - Staff Only     UC_RENW_CWR Renew Contingent Worker - Staff Only       UC_RENW_CWR Renew Contingent Worker - Without Position     UC_RENW_CWR Renew Contingen                                                                                                    |                                                                          | l emplate         | Description                                   |        |    |              |            |
| Transaction Type All       UC_CONC_WR       Consplete Contingent Worker With Position         UC_CONC_HIRE       Staff Concurrent Hire/Inter Location Transfer         Vou do not have any transactions in progress       (UC_CONC_HIRE_AC       Academic Concurrent Hire/Inter Location Transfer         Go To       Transaction Status       UC_CONC_HIRE       Academic Concurrent Hire/Inter Location Transfer         UC_EXT_CWR       Extend CWR Apointment       UC_EXT_CWR       Extend CWR Apointment         UC_EXT_CWR       Extend CWR Apointment       UC_ENT_CWR       Extend CWR Apointment         UC_EXT_CWR       Extend CWR Apointment       UC_ENT_CWR       Extend CWR Apointment         UC_EXT_CWR       Extend CWR Apointment       UC_ENT_CWR       Extend CWR Apointment         UC_EXT_CWR_POSN       Inter-Staff Only       UC_PERSON_DATA       UC Personal Data         UC_REHIRE_AC       Rehire Reinstatement - For Academic       UC_REHIRE_REL       UC_REHIRE RELAC       Rehire Reinstatement - For Academic Apointments         UC_REHIRE_REL_AC       Rehire Reinstatement - For Academic Apointments       UC_REHIRE_RENC       CRehire Reinstatement - For Academic Apointments         UC_RENW_CWR_RER_AC       Intra-Business Unit Transfer - Staff Only       UC_RENW_CRER_FOS Renew CWR Instance - with Position       UC_RENW_CRER_FOS Renew Contingent Worker - Staff Only         UC_RENW_CWR_RER_REL                                                                                                    | Select Template                                                          | UC_ADD_CWR        | Add Contingent Worker - No Position Data      |        |    | Create Trans | action     |
| Transaction Type All     UC_COM_CHRE     Staff Concurrent Hire/Inter Location Transfer       UC_CONC_HRE     Academic Concurrent Hire/Inter Location Transfer       UC_EXT_CWR     Extend CWR Appointment       UC_EXT_CWR_POSN     Extend CWR Appointment       UC_EXT_CWR_POSN     Extend CWR (with Position) Appointment       UC_EXT_CWR_POSN     Extend CWR (with Position) Appointment       UC_FUL_HIRE_AC     Full Hire - Staff Only       UC_RENRE_RE     CRehire - Staff Only       UC_REHIRE_RE     Rehire - Academic       UC_REHIRE_RE     Rehire - Academic       UC_REHIRE_RE     Rehire - Academic       UC_REHIRE_RE     Rehire Reinstatement - For Staff Appointments       UC_RENW_CWR     Renew Contingent Worker - Without Position       UC_RENW_CWR_POS Renew CWR Instance - with Position     UC_RENW_CWR_POS Renew CWR Instance - with Position       UC_RENW_CURR_POS Renew CWR Instance - with Position     UC_RENW_CURR_POS Renew CWR Instance - with Position       UC_RENW_CURR_POS Renew CWR Instance - with Position     UC_RENW_CURR_POS Renew CWR Instance - with Position       UC_RENW_CURR_POS Renew CWR Instance - with Position     UC_RENW_CURR_POS Renew CWR Instance - with Position       UC_RENW_CURR_POS Renew CWR Instance - with Position     UC_RENW_CURR_POS Renew CWR Instance - with Position       UC_RENW_CURR_POS Renew CWR Instance - with Position     UC_RENW_CURR_POS Renew CWR Instance - with Position       UC_RENW_CURR_P                                                                                                    |                                                                          | UC_ADD_CWR_POSN   | Add Contingent Worker With Position           |        |    |              |            |
| Transactions in Progress ②       UC_CONC_HIRE_AC Academic Concurrent Hiel/Infer Location Transfer         You do not have any transactions in progress       UC_CONC_HIRE_AC Academic Concurrent Hiel/Infer Location Transfer         Go To       Transaction Status       UC_EXT_CWR Extend CWR Appointment         UC_FULL_HIRE       Full Hire - Stati Only         UC_FULL_HIRE       Full Hire - Stati Only         UC_FULL_HIRE       Full Hire - Stati Only         UC_FULL_HIRE       Full Hire - Stati Only         UC_REVICE       Full Hire - Stati Only         UC_REVICE       Full Hire - Stati Only         UC_REVICE       Full Hire - Stati Only         UC_REVICE       Full Hire - Stati Only         UC_REVICE       Call Hire - Reademic Use Only         UC_REVIRE_RE       UC Rehire - Stati Only         UC_REHIRE_RE       UC Rehire - Academic         UC_REVIRE_REL       Rehire Reinstatement - For Statif Appointments         UC_RENW_CWR       Renew Contingent Worker - Without Position         UC_RENW_CWR       Renew Contingent Worker - Without Position         UC_RENW_CWR_REPGS Renew CWR Instance - with Position       UC_RETIREMENT         UC_RENV_CORER_AC       Intra-Business Unit Transfer - Academic Only         UC_RENV_CUTERAM       Voluntary Termination                                                                                                    | Transaction Type All                                                     | UC_COM_CWR        | Complete Contingent Worker Instance           |        |    |              |            |
| You do not have any transactions in progress.       UC_CXT_CVR       Extended CVR Agademic Concurrent HireInter Location Transfer         Go To       Transaction Status       UC_EXT_CVR       Extended CVR Agademic Agademic Ag                                                                                                    | Francostions in Brograss                                                 | UC_CONC_HIRE      | Staff Concurrent Hire/Inter Location Transfer |        |    |              |            |
| You do not have any transactions in progress.       UC_EXT_CWR       Extend CWR Appointment         UC_EXT_CWR_POON       Extend CWR (with Position) Appointment         UC_EXT_CWR_POON       Full Hire - Stall Only         UC_FULL_HIRE       Full Hire - Stall Only         UC_PROSN_DATA       UC Personal Data         UC_REHIRE_RE       Rehire - Academic Use Only         UC_REHIRE_RE       Rehire - Academic Use Only         UC_REHIRE_RE       Rehire - Academic Use Only         UC_REHIRE_RE       Rehire - Academic Use Only         UC_REHIRE_RE       Rehire - Academic Use Only         UC_REHIRE_RE       Rehire - Academic Use Only         UC_REHIRE_REL       Rehire - Academic Appointments         UC_REHIRE_REL       Rehire Reinstatement - For Sademic Appointments         UC_RENW_CWR_POS Renew CWR Instance - with Position       UC_RENW_CWR_POS Renew CWR Instance - with Position         UC_RENW_CWR_RENENT       Reinternent       UC_RENTERENT         UC_RENV_CURE_ROB Renew CWR Instance - with Position       UC_RENV_CURERENT       UC_RENVER         UC_UC_TRANSFER_AC       Intra-Business Unit Transfer - Academic Only       UC_UC_TRANSFER_AC Intra-Business Unit Transfer - Academic Only       UC_UC_UTERM                                                                                                    |                                                                          | UC_CONC_HIRE_AC   | Academic Concurrent Hire/Inter Location Trai  | nster  |    |              |            |
| Go To Transaction Status UC_EXT_CWR_POSN Extend CWR (with Postion) Appointment UC_FULL_HIRE AC The HIRe - Staff Only UC_FULL_HIRE AC Full HIRe - Staff Only UC_FULL_HIRE AC Full HIRe - Staff Only UC_PRESON_DATA UC Personal Data UC_REHIRE AC Rehire - Staff Only UC_REHIRE_AC Rehire - Academic UC_REHIRE_RELAC Rehire Reinstatement - For Staff Appointments UC_REHIRE_RELAC Rehire Reinstatement - For Staff Appointments UC_REHIRE_RELAC Rehire Reinstatement - For Staff Appointments UC_REHIRE_RELAC Rehire Reinstatement - For Staff Only UC_REHIRE_RELAC Rehire Reinstatement - Staff Only UC_REHIRE_RELAC Rehire Reinstatement - Staff Only UC_REHIRE_RELAC Rehire Reinstatement - Staff Only UC_REHIRE_RELAC Intra-Business Unit Transfer - Staff Only UC_RETIREMENT Reinstein Worker - Wilhout Position UC_RETIREMENT Reinsteines UNIT Transfer - Staff Only UC_RETIREMENT Reinsteines UNIT Transfer - Academic Only UC_TRANSFER_AC Intra-Business Unit Transfer - Academic Only UC_TRANSFER_AC Intra-Business Unit Transfer - Academic Only UC_TRANS | You do not have any transactions in progress                             | UC_EXT_CWR        | Extend CVVR Appointment                       |        |    |              |            |
| Go To Transaction Status UC_FULL_HIRE_AC Full Hile - Atademic Use Only UC_FULL_HIRE_AC Full Hile - Atademic Use Only UC_INVOL_TERM Involuntary Termination UC_PERSON_DATA UC Personal Data UC_REHIRE_HE UC Rehire - Staff Only UC_REHIRE_REI Rehine - Reinstatement - For Staff Appointments UC_REHIRE_REI_RE Rehine Reinstatement - For Atademic Appointments UC_REHIRE_REL_REL_RC Rehire Reinstatement - For Atademic Appointments UC_RENW_CWR_POS Renew CWR Instance - with Position UC_RENW_CWR_POS Renew CWR Instance - with Position UC_RENW_CMR_POS Renew CWR Instance - with Position UC_RENW_CMR_POS Renew CWR Instance - With Out Position UC_RENW_CMR_POS Renew CWR Instance - with Position UC_RENW_CMR_POS Renew CWR Instance - with Position UC_RENW_CMR_POS Renew CWR Instance - with Position UC_RENW_CMR_POS Renew CWR Instance - With Out Position UC_RENW_CMR_POS Renew CWR Instance - With Out Position UC_RENW_CMR_POS Renew CWR Instance - With Position UC_RENW_CMR_POS Renew CWR Instance - With Position UC_RENW_CMR_POS RENEW CWR INTANT Fermination                                                                                                    |                                                                          | UC_EXT_CWR_POSN   | Extend CWR (with Position) Appointment        |        |    |              |            |
| UC_PICL_INIC_XC Full Hile - Xcademic Use Unity<br>UC_INVOL_TERM Involuntary Termination<br>UC_PERSON_DATA UC Personal Data<br>UC_REHIRE_AC Rehire - Staff Only<br>UC_REHIRE_AC Rehire - Academic<br>UC_REHIRE_RELAC Rehire Reinstatement - For Staff Appointments<br>UC_REHIRE_RELAC Rehire Reinstatement - For Academic Appointments<br>UC_RENW_CWR_Renew Contingent Worker - Without Position<br>UC_RENW_CWR_RENE Rehire Reinstatement<br>UC_RENW_CWR_ROB Renew CWR Instance - with Position<br>UC_RENW_CWR_ROB Renew CWR Instance - with Position<br>UC_RENW_CWR_ROB Renew CWR Instance - with Position<br>UC_RENW_CWR_ROB Renew CWR Instance - with Position<br>UC_RENW_CWR_ROB Renew CWR Instance - with Position<br>UC_RENW_CWR_ROB Renew CWR Instance - with Position<br>UC_RENT_RENEWNT Retirement<br>UC_ITANNSFER Intra-Business Unit Transfer - Staff Only<br>UC_ITANNSFER_AC Intra-Business Unit Transfer - Academic Only<br>UC_VCL_TERM Voluntary Termination                                                                                                    | Go To Transaction Status                                                 | UC_FULL_HIRE      | Full Hire - Staff Only                        |        |    |              |            |
| UC_PRESON_DATA_UC Personal Data<br>UC_PRESON_DATA_UC Personal Data<br>UC_REHIRE UC Rehire - Staff Only<br>UC_REHIRE_AC Rehire - Academic<br>UC_REHIRE_RE] Rehire Reinstatement - For Staff Appointments<br>UC_REHIRE_REI_AC Rehire Reinstatement - For Academic Appointments<br>UC_REHIRE_REI_AC Rehire Reinstatement - For Staff Appointments<br>UC_REHIRE_REI_AC Rehire Reinstatement - For Academic Appointments<br>UC_REHIRE_REI_AC Rehire Reinstatement - For Academic Appointments<br>UC_REHIRE_REI_AC Intra-Business Unit Transfer - Staff Only<br>UC_TRANSFER_AC Intra-Business Unit Transfer - Academic Only<br>UC_VIC_TERM Voluntary Termination                                                                                                    |                                                                          | UC_FULL_HIRE_AC   | Full Hire - Academic Use Only                 |        |    |              |            |
| UC_PERSON_DATA UC Personal Data<br>UC_REHIRE UC Rehire - Staff Only<br>UC_REHIRE_AC Rehire - Academic<br>UC_REHIRE_REI Rehire - Academic - For Staff Appointments<br>UC_REHIRE_REL_AC Rehire Reinstatement - For Academic Appointments<br>UC_REHIRE_REL_AC Rehire Reinstatement - For Academic Appointments<br>UC_RENW_CWR_POS Renew CWR Instance - with Position<br>UC_RENW_CWR_POS Renew CWR Instance - with Position<br>UC_RETIREMENT Retirement<br>UC_RTRANSFER Intra-Business Unit Transfer - Staff Only<br>UC_TRANSFER_AC Intra-Business Unit Transfer - Staff Only<br>UC_TRANSFER_AC Intra-Business Unit Transfer - Academic Only<br>UC_UC_TRANSFER_AC Intra-Business Unit Transfer - Academic Only<br>UC_UC_TRANSFER_AC Intra-Business Unit Transfer - Academic Only<br>UC_UC_TRANSFER_AC Intra-Business Unit Transfer - Macademic Only                                                                                                    |                                                                          | UC_INVOL_TERM     | Involuntary Termination                       |        |    |              |            |
| UC_REHIRE UC Rehire - Staff ONY<br>UC_REHIRE_AC Rehire - Academic<br>UC_REHIRE_REL_AC Rehire Reinstatement - For Staff Appointments<br>UC_REHIRE_REL_AC Rehire Reinstatement - For Academic Appointments<br>UC_RENW_CWR_RENET Relever Worker - Wilhout Position<br>UC_RENW_CWR_POS Renew CWR Instance - with Position<br>UC_RETIREMENT Relevement<br>UC_RETIREMENT Relevement<br>UC_TRANSFER_INC Intra-Business Unit Transfer - Staff Only<br>UC_TRANSFER_INC Intra-Business Unit Transfer - Staff Only<br>UC_TRANSFER_INC Intra-Business Unit Transfer - Academic Only<br>UC_VID_LTERM Voluntary Termination                                                                                                    |                                                                          | UC_PERSON_DATA    | UC Personal Data                              |        |    |              |            |
| UC_REHIRE_REI Rehire - Academic<br>UC_REHIRE_REI Rehire Reinstatement - For Staff Appointments<br>UC_REHIRE_REI_AC Rehire Reinstatement - For Academic Appointments<br>UC_RENW_CWR_POS Renew CWRIngent Worker - Without Position<br>UC_RETIREMENT Retirement<br>UC_TRANSFER Retirement<br>UC_TRANSFER_AC Intra-Business Unit Transfer - Staff Only<br>UC_TERM Voluntary Termination                                                                                                    |                                                                          | UC_REHIRE         | UC Renire - Statt Only                        |        |    |              |            |
| UC_REHIRE_REI_CRE Mehire Reinstatement - For Staff Appointments<br>UC_REHIRE_REI_CR Enthire Reinstatement - For Academic Appointments<br>UC_RENW_CWR_POS Renew CWR Instance - with Position<br>UC_RETIREMENT Reterement<br>UC_RETIREMENT Reterement<br>UC_TRANSFER intra-Business Unit Transfer - Staff Only<br>UC_TRANSFER_AC Intra-Business Unit Transfer - Staff Only<br>UC_TCATEMENT Reterement<br>UC_TTANSFER_AC Intra-Business Unit Transfer - Academic Only<br>UC_UC_TERM Voluntary Termination                                                                                                    |                                                                          | UC_REHIRE_AC      | Rehire - Academic                             |        |    |              |            |
| UC_REHIRE_YEL_AC Refine Keinstatement - For Academic Appointents<br>UC_RENW_CWR Renew Contingent Worker - Wilhout Position<br>UC_RETIREMENT Refirement<br>UC_RETIREMENT Refirement<br>UC_TRANSFER Intra-Business Unit Transfer - Staff Only<br>UC_TRANSFER_AC Intra-Business Unit Transfer - Academic Only<br>UC_VOL TERM Voluntary Termination                                                                                                    |                                                                          | UC_REHIRE_REI     | Rehire Reinstatement - For Staff Appointmen   | ts     |    |              |            |
| UC_RENW_CWR_POS Renew Contingent Worker - Without Position<br>UC_RENW_CWR_POS Renew CWR Instance - with Position<br>UC_RETIREMENT Retirement<br>UC_TRANSFER Intra-Business Unit Transfer - Staff Only<br>UC_TRANSFER_AC Intra-Business Unit Transfer - Academic Only<br>UC_TERM Voluntary Termination                                                                                                    |                                                                          | UC_REHIRE_REI_AC  | Rehire Reinstatement - For Academic Appoint   | tments |    |              |            |
| UC_RENW_CVIK_POS Renew CVIK Instance - with Position<br>UC_RETIREMENT Retirement<br>UC_TRANSFER Intra-Business Unit Transfer - Staff Only<br>UC_TRANSFER_AC Intra-Business Unit Transfer - Academic Only<br>UC_VOL_TERM Voluntary Termination                                                                                                    |                                                                          | UC_RENW_CWR       | Renew Contingent Worker - Without Position    |        |    |              |            |
| UC_TRANSFER Intra-Business Unit Transfer - Staff Only<br>UC_TRANSFERAC Intra-Business Unit Transfer - Academic Only<br>UC_TRANSFERACE Intra-Business Unit Transfer - Academic Only<br>UC_VOL_TERM Voluntary Termination                                                                                                    |                                                                          | UC_RENW_CWR_POS   | 5 Renew CWR Instance - with Position          |        |    |              |            |
| UC_TRANSFER Intra-Business Unit Transfer - Staff Only<br>UC_TRANSFER_AC Intra-Business Unit Transfer - Academic Only<br>UC_VOL_TERM Voluntary Termination                                                                                                    |                                                                          | UC_RETIREMENT     | Retirement                                    |        |    |              |            |
| UC_TRANSFER_AC Intra-Business Unit Transfer - Academic Only UC_VOL_TERM Voluntary Termination                                                                                                    |                                                                          | UC_TRANSFER       | Intra-Business Unit Transfer - Staff Only     |        |    |              |            |
| UC VOL TERM Voluntary Termination                                                                                                    |                                                                          | UC_TRANSFER_AC    | Intra-Business Unit Transfer - Academic Only  |        |    |              |            |
|                                                                                                    |                                                                          | UC VOL TERM       | Voluntary Termination                         |        |    |              |            |
|                                                                                                    |                                                                          |                   |                                               |        |    |              |            |
|                                                                                                    |                                                                          |                   |                                               |        |    |              |            |
|                                                                                                    |                                                                          |                   |                                               |        |    |              |            |
|                                                                                                    |                                                                          |                   |                                               | .::    |    |              |            |

| Step | Action                                                                                                    |
|------|----------------------------------------------------------------------------------------------------|
| 4.   | Select the appropriate termination template. Notice there are two termination templates, one for voluntary termination and one for involuntary termination. |
|      | This example uses the UC_VOL_TERM template.                                                                                                    |

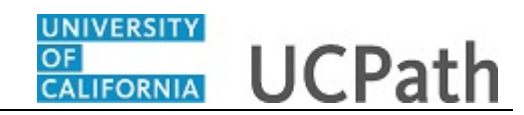

| avorites 👻     | Main Menu 🗸            | > Workforce Administrat | tion 👻 👌 Smart HR Tem | plate 👻 👌 Smart HR Tr | ansactions     |          |                       |
|----------------|------------------------|-------------------------|-----------------------|-----------------------|----------------|----------|-----------------------|
|                | -                      |                         |                       |                       | Home           | Worklist | Add to Favorites Sign |
| RACL           | .e <sup>.</sup>        |                         |                       |                       |                |          |                       |
|                |                        |                         |                       |                       |                |          | New Window I Help     |
| mart UD        | Transactions           |                         |                       |                       |                |          | How makes I make      |
| filant Firs    | Tansactions            |                         |                       |                       |                |          |                       |
| elect a templa | ate and press Create 1 | ransaction.             |                       |                       |                |          |                       |
| Transaction    | n Template 🕐           |                         |                       |                       |                |          |                       |
| 1              | fransaction Type All   |                         | ×                     |                       | Effective Date | 31       |                       |
|                | Select Template        | VOL TERM X              |                       | Voluptory Termination |                |          | Create Transaction    |
|                | Select Template [50    |                         |                       | Voluntary remination  |                |          | Cledie Fransaction    |
| т              | ransaction Type All    |                         | ~                     | Refresh               |                |          |                       |
| ransactior     | ıs in Progress 👔       |                         |                       |                       |                |          |                       |
| You do no      | ot have any transactio | ns in progress.         |                       |                       |                |          |                       |
| CoTo           |                        |                         |                       |                       |                |          |                       |
| 0010           | Transaction Status     |                         |                       |                       |                |          |                       |
|                |                        |                         |                       |                       |                |          |                       |
|                |                        |                         |                       |                       |                |          |                       |
|                |                        |                         |                       |                       |                |          |                       |
|                |                        |                         |                       |                       |                |          |                       |
|                |                        |                         |                       |                       |                |          |                       |
|                |                        |                         |                       |                       |                |          |                       |
|                |                        |                         |                       |                       |                |          |                       |
|                |                        |                         |                       |                       |                |          |                       |
|                |                        |                         |                       |                       |                |          |                       |
|                |                        |                         |                       |                       |                |          |                       |
|                |                        |                         |                       |                       |                |          |                       |
|                |                        |                         |                       |                       |                |          |                       |
|                |                        |                         |                       |                       |                |          |                       |
|                |                        |                         |                       |                       |                |          |                       |
|                |                        |                         |                       |                       |                |          |                       |

| Step | Action                                                                                                    |
|------|----------------------------------------------------------------------------------------------------|
| 5.   | Click in the Effective Date field.                                                                             |
|      |                                                                                                    |
| 6.   | Enter the desired information into the <b>Effective Date</b> field. For this example, enter <b>11/1/2018</b> . |
| 7.   | Click the Create Transaction button. Create Transaction                                                        |
|      |                                                                                                    |

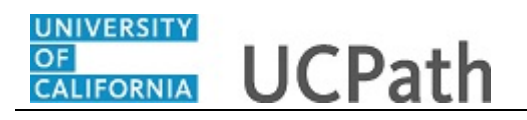

| Favorites 🗸 🔰 Main Menu 🗸 🔅 Workforce Administration 🗸 👌 Smart HR Template 🗸 👌 Smart HR Transactions |      |          |                          |
|----------------------------------------------------------------------------------------------------|------|----------|--------------------------|
|                                                                                                    | Home | Worklist | Add to Favorites Sign Ou |
| ORACLE                                                                                               |      |          |                          |
|                                                                                                    |      |          | New Window   Help        |
| Smart HR Transactions                                                                                |      |          |                          |
| Enter Transaction Details                                                                            |      |          |                          |
|                                                                                                    |      |          |                          |
| The following transaction details are required.                                                      |      |          |                          |
| Template Voluntary Termination                                                                       |      |          |                          |
| Organizational Relationship Employee                                                                 |      |          |                          |
| *Employee ID                                                                                         |      |          |                          |
| *Employment Record Number                                                                            |      |          |                          |
|                                                                                                    |      |          |                          |
| *Effective Date 11/01/2018                                                                           |      |          |                          |
| Action Termination                                                                                   |      |          |                          |
| *Reason Code                                                                                         |      |          |                          |
| Continue Cancel                                                                                      |      |          |                          |
|                                                                                                    |      |          |                          |
|                                                                                                    |      |          |                          |
|                                                                                                    |      |          |                          |
|                                                                                                    |      |          |                          |
|                                                                                                    |      |          |                          |
|                                                                                                    |      |          |                          |
|                                                                                                    |      |          |                          |
|                                                                                                    |      |          |                          |
|                                                                                                    |      |          |                          |
|                                                                                                    |      |          |                          |
|                                                                                                    |      |          |                          |
|                                                                                                    |      |          |                          |

| Step | Action                                                                                                    |
|------|----------------------------------------------------------------------------------------------------|
| 8.   | Perform a search for the employee to terminate, or type the employee's ID in the <b>Employee ID</b> field. |

| Favorites -      | Main Menu 🗸 🔿               | Workforce Administration - | > Smart HR Template 🗸 > | Smart HR Transactions |      |          |                  |              |
|------------------|-----------------------------|----------------------------|-------------------------|-----------------------|------|----------|------------------|--------------|
|                  | C.                          |                            |                         |                       | Home | Worklist | Add to Favorites | Sign Out     |
| ORACL            | æ                           |                            |                         |                       |      |          |                  |              |
|                  |                             |                            |                         |                       |      |          | New Windo        | v   Help   🔟 |
| Smart HR Tr      | ransactions                 |                            |                         |                       |      |          |                  |              |
| Enter Tra        | nsaction Details            |                            |                         |                       |      |          |                  |              |
| The following to | ransaction details are requ | uired.                     |                         |                       |      |          |                  |              |
|                  | Template                    | Voluntary Termination      |                         |                       |      |          |                  |              |
| Orga             | anizational Relationship    | Employee                   |                         |                       |      |          |                  |              |
|                  | *Employee ID                | 10033264 🔍                 | Jose Merced             |                       |      |          |                  |              |
| *Emple           | oyment Record Number        | 0 (PROCUREMENT ANL 4)      | $\sim$                  |                       |      |          |                  |              |
|                  | *Effective Date             | 11/01/2018                 |                         |                       |      |          |                  |              |
|                  | Action                      | Termination                |                         |                       |      |          |                  |              |
|                  | *Reason Code                | Resign - Moved out of Area | $\sim$                  |                       |      |          |                  |              |
| Continue         | e Cancel                    |                            |                         |                       |      |          |                  |              |
| oonanda          | Galicon                     |                            |                         |                       |      |          |                  |              |
|                  |                             |                            |                         |                       |      |          |                  |              |
|                  |                             |                            |                         |                       |      |          |                  |              |
|                  |                             |                            |                         |                       |      |          |                  |              |
|                  |                             |                            |                         |                       |      |          |                  |              |
|                  |                             |                            |                         |                       |      |          |                  |              |
|                  |                             |                            |                         |                       |      |          |                  |              |
|                  |                             |                            |                         |                       |      |          |                  |              |
|                  |                             |                            |                         |                       |      |          |                  |              |
|                  |                             |                            |                         |                       |      |          |                  |              |
|                  |                             |                            |                         |                       |      |          |                  |              |
|                  |                             |                            |                         |                       |      |          |                  |              |

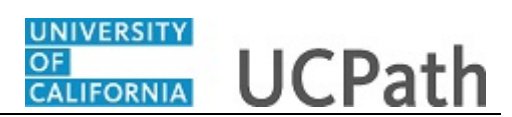

| Step | Action                                                                                                    |
|------|----------------------------------------------------------------------------------------------------|
| 9.   | Select the appropriate <b>Employment Record Number</b> if the employee has multiple jobs. Then enter the termination <b>Effective Date</b> and <b>Reason Code</b> . |
| 10.  | Click the <b>Continue</b> button.                                                                                                    |
|      | Continue                                                                                                    |

| Favorites -    | Main Menu 🗸 🔷 👌           | Workforce Administration -     | Smart HR Template - Smart HR Transactions |           |                                |
|----------------|---------------------------|--------------------------------|-------------------------------------------|-----------|--------------------------------|
|                |                           |                                |                                           | Home Work | list Add to Favorites Sign Out |
| ORACL          | E                         |                                |                                           |           |                                |
|                |                           |                                |                                           |           | New Window   Help   🗐          |
| Smart HR Tra   | ansactions                |                                |                                           |           |                                |
| Enter Tran     | saction Information       | tion                           |                                           |           |                                |
| Click hore to  | - Hida Haadar Data        | aile                           |                                           |           |                                |
| CIICK Here to  |                           | ans                            |                                           |           |                                |
| Template:      | UC_VOL_TERM               | Name:<br>Action/Action Reasons | Jose Merced                               |           |                                |
| Employee ID:   | 10033264                  | Employee Record:               | 0 (PROCUREMENT ANL 4)                     |           |                                |
| Return to Ente | r Transaction Details Pag | e                              |                                           |           |                                |
| Save           | and Submit                | Save for Later                 | Cancel                                    |           |                                |
|                |                           |                                |                                           |           |                                |
|                |                           |                                |                                           |           |                                |
| Job Data       |                           |                                |                                           |           |                                |
| Work Locat     | tion - Position Data      |                                |                                           |           |                                |
| Po             | sition Number 4000560     | В                              |                                           |           |                                |
| Work Locat     | tion - Job Fields         |                                |                                           |           |                                |
|                | Business Unit RVCMP       |                                | Department D01200                         |           |                                |
| 1              | ocation Code P5487        |                                |                                           |           |                                |
| Job Inform     | ation - United States     |                                |                                           |           |                                |
| Las            | t Date Worked 10/31/20    | 18 🗒                           |                                           |           |                                |
| Comments       |                           |                                |                                           |           |                                |
|                | Comments                  |                                |                                           |           |                                |
|                | connents                  |                                |                                           |           |                                |
|                |                           |                                |                                           |           |                                |
|                |                           |                                |                                           |           |                                |
| Return to Ente | r Transaction Details Pag | je                             |                                           |           | ·                              |
| <u> </u>       | 101.1                     |                                | · · · · ·                                 |           |                                |

| Step | Action                                                                                                    |
|------|----------------------------------------------------------------------------------------------------|
| 11.  | The termination template appears with the employee's <b>Position Number</b> , <b>Business Unit</b> , <b>Department</b> , <b>Location Code</b> and <b>Last Date Worked</b> .                                                                                                    |
|      | Note: The Last Date Worked field is automatically populated with a date that is<br>one day prior to the Effective Date that was entered. This field can be updated if<br>necessary. Changing the Last Date Worked does not change the Effective Date;<br>however, the Last Date Worked must be prior to the Effective Date. |
| 12.  | Enter comments for the termination transaction, if needed.                                                                                                    |
| 13.  | Click the Save and Submit button.                                                                                                    |
|      |                                                                                                    |

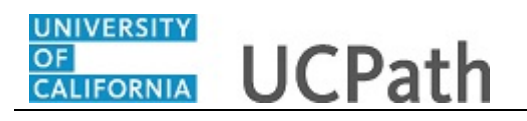

| Favorit | es 🗸 🛛 Main Menu 🗸 🔷 Workforce Administration 👻 Smart HR Template 🗸 👌 Smart HR Transactions                          |      |          |                  |               |
|---------|----------------------------------------------------------------------------------------------------|------|----------|------------------|---------------|
|         |                                                                                                    | Home | Worklist | Add to Favorites | Sign Out      |
| OIY,    | ACLE                                                                                                    |      |          |                  |               |
|         |                                                                                                    |      |          | New Wind         | ow I Help I 🔟 |
| Smar    | HR Transactions                                                                                                    |      |          |                  |               |
| Sub     | mit Confirmation                                                                                                    |      |          |                  |               |
| Cubi    |                                                                                                    |      |          |                  |               |
| ~       | The submit was successful. The Human Resources department will review the person's data and update the HR<br>system. |      |          |                  |               |
|         | Go to the Transaction Status page to review the status of this person.                                               |      |          |                  |               |
| OK      |                                                                                                    |      |          |                  |               |
| Add P   | ayroll Request                                                                                                    |      |          |                  |               |
|         |                                                                                                    |      |          |                  |               |
|         |                                                                                                    |      |          |                  |               |
|         |                                                                                                    |      |          |                  |               |
|         |                                                                                                    |      |          |                  |               |
|         |                                                                                                    |      |          |                  |               |
|         |                                                                                                    |      |          |                  |               |
|         |                                                                                                    |      |          |                  |               |
|         |                                                                                                    |      |          |                  |               |
|         |                                                                                                    |      |          |                  |               |
|         |                                                                                                    |      |          |                  |               |
|         |                                                                                                    |      |          |                  |               |
|         |                                                                                                    |      |          |                  |               |
|         |                                                                                                    |      |          |                  |               |
|         |                                                                                                    |      |          |                  |               |
|         |                                                                                                    |      |          |                  |               |
|         |                                                                                                    |      |          |                  |               |
|         |                                                                                                    |      |          |                  |               |
|         |                                                                                                    |      |          |                  |               |

| Step | Action                                                                                                    |
|------|----------------------------------------------------------------------------------------------------|
| 14.  | Click the <b>OK</b> button.                                                                                                    |
| 15.  | The template transaction is routed for approval and appears in the <b>Transactions in Progress</b> section until it is approved. |

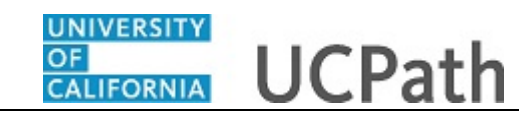

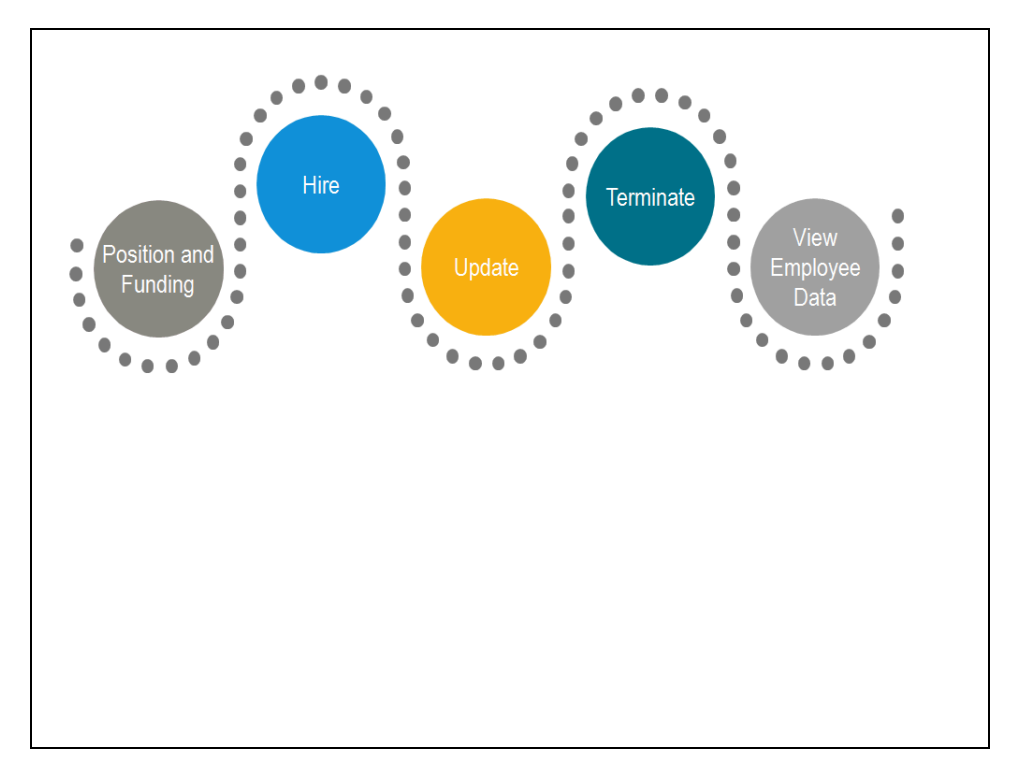

| Step | Action                                                                                                    |
|------|----------------------------------------------------------------------------------------------------|
| 16.  | The next task demonstrates how a Location Template Approver reviews and approves the termination template transaction. |

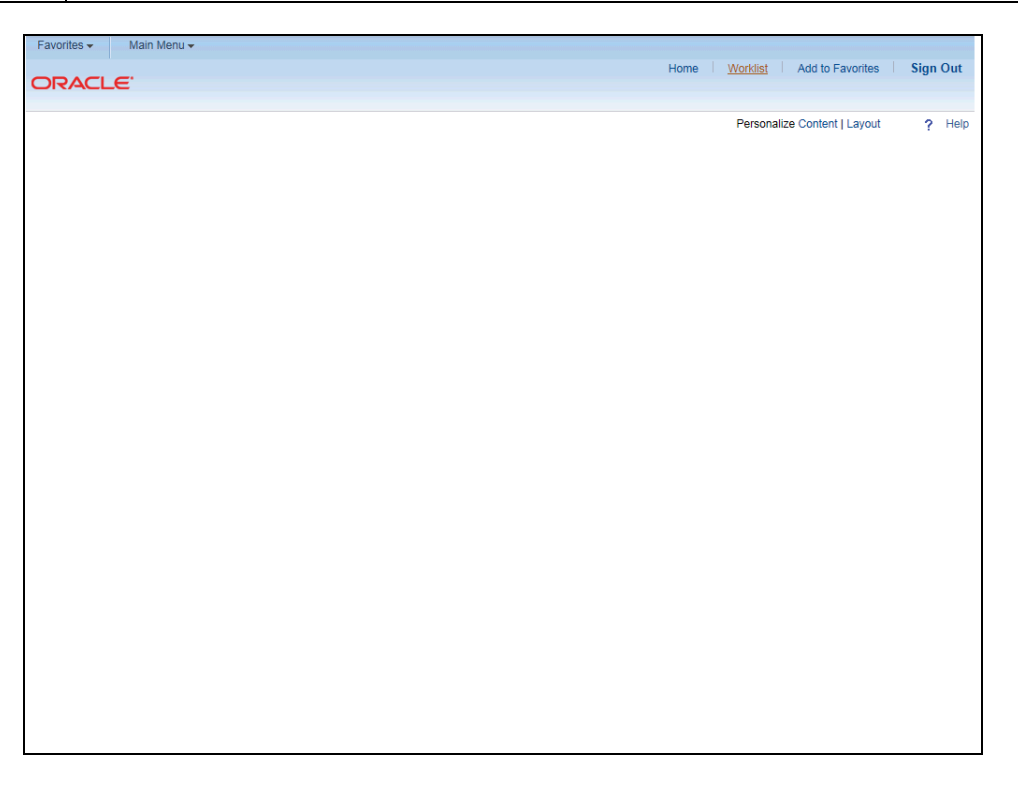

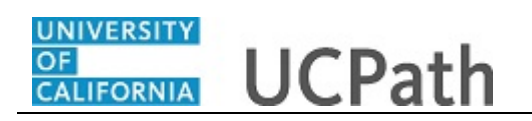

| Step | Action                                                                                                    |
|------|----------------------------------------------------------------------------------------------------|
| 17.  | The Location Template Approver can access transactions that require approval from the email notification or by navigating to the <b>Worklist</b> . For this example, the template transaction is accessed from the <b>Worklist</b> . |
| 18.  | Click the <b>Worklist</b> link.<br>Worklist                                                                                                    |

| Favorites - M   | lain Menu 🗸 👌 Worklist | t → Worklist     |                    |          |                                                                                                    |                                                                 |                     |
|-----------------|------------------------|------------------|--------------------|----------|----------------------------------------------------------------------------------------------------|-----------------------------------------------------------------|---------------------|
| ORACLE          |                        |                  |                    | Ho       | ome Worklist                                                                                                    | Add to Favorite                                                 | s Sign Out          |
|                 |                        |                  |                    |          |                                                                                                    |                                                                 |                     |
| Worklist        |                        |                  |                    |          |                                                                                                    | New Win                                                         | idow   Help   📖 🔨   |
| Worklist for Ro | ver Apple              |                  |                    |          |                                                                                                    |                                                                 |                     |
| Detail View     |                        |                  | Worklist Filters   |          | ► Feed -                                                                                                    |                                                                 |                     |
| Worklist Items  |                        |                  |                    |          |                                                                                                    | Perso                                                           | onalize   Find   Vi |
| From            | Date From              | Work Item        | Worked By Activity | Priority | Link                                                                                                    |                                                                 |                     |
| Anitia Apptor   | 09/04/2018             | Approval Routing | Approval Workflow  | ~        | UC RVCMP Smarth<br>49953.<br>UC RVCMP SHR T<br>01-02, N, 0.<br>UC TRANSACT ID:<br>EMPLID:10033264<br>EFFDT NOKEY:2011:<br>BUSINESS UNIT:RV<br>RDC:RA.0.A. | IRTemplate,<br>ierm Vol, 2016-<br>1000022456<br>8-11-01<br>/CMP | Mark W              |
| Refresh         |                        |                  |                    |          |                                                                                                    |                                                                 |                     |
|                 |                        |                  |                    |          |                                                                                                    |                                                                 | ~                   |

| Step | Action                                                                                                    |
|------|----------------------------------------------------------------------------------------------------|
| 19.  | The Worklist page displays all transactions that require action.                                                                                                    |
| 20.  | Click the UC_RVCMP_SmartHRTemplate link.                                                                                                    |
|      | UC RVCMP SmartHRTemplate,<br>49953,<br>UC RVCMP SHR Term Vol, 2016-<br>01-02, N. 0,<br>UC TRANSACT ID:T000022456<br>EMPLID:10033264<br>EFFDT NOKEY:2018-11-01<br>BUSINESS UNIT:RVCMP<br>RDC:RA.0,A, |

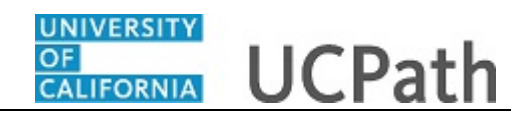

| Favorites - Main Menu - > Wor          | klist 🗸 👌 Worklist | > SS Smart H    | R Transactio | ons                 |      |          |                          |
|----------------------------------------|--------------------|-----------------|--------------|---------------------|------|----------|--------------------------|
| DRACLE                                 |                    |                 |              |                     | Home | Worklist | Add to Favorites Sign Ou |
|                                        |                    |                 |              |                     |      |          |                          |
| SS Smart HR Transactions               |                    |                 |              |                     |      |          | New Window   Help        |
| Transaction Dataila                    |                    |                 |              |                     |      |          |                          |
|                                        |                    | Transaction 6   | tatue Deed   |                     |      |          |                          |
| Transaction ID 1000022456              |                    | Transaction 3   | atus Pend    | ing                 |      |          |                          |
| Hire Details                           | Personalize        | Find   View All |              | First 1 of 1 ULast  |      |          |                          |
| Name                                   | Type of Hire       | Start Date      | Action       | Country             |      |          |                          |
| 1 Jose Merced                          | Employee           | 11/01/2018      | TER          | USA                 |      |          |                          |
| Initiator Comment                      |                    |                 |              |                     |      |          |                          |
|                                        |                    |                 |              |                     |      |          |                          |
|                                        |                    |                 |              |                     |      |          |                          |
|                                        |                    |                 |              |                     |      |          |                          |
| Requester ID 10173879 Anitia           | Apptor             |                 |              |                     |      |          |                          |
| Requested 09/04/18 3:36:37.000000      | PM                 |                 |              |                     |      |          |                          |
| Αποτοιιο                               |                    | Denv            |              |                     |      |          |                          |
| Approve                                |                    | Deny            |              |                     |      |          |                          |
| Approver Comment                       |                    |                 |              |                     |      |          |                          |
|                                        |                    |                 |              |                     |      |          |                          |
|                                        |                    |                 |              |                     |      |          |                          |
| Vol Termination                        |                    |                 |              |                     |      |          |                          |
| Transaction: T0000                     | 22456 ID: 1003     | 3264 Effdt: 2   | 018-11-0     | 1 Unit: RVCMP:Pend  | lina |          |                          |
| Vol Termination                        | 22430, 10. 1003    | 5204, Ellut. 2  | 010-11-0     | I, OHIC RECIMPLECIA | ing  |          |                          |
| Pending                                |                    |                 |              |                     |      |          |                          |
| Multiple Approvers     Vol Termination |                    |                 |              |                     |      |          |                          |
|                                        |                    |                 |              |                     |      |          |                          |
| Return to Search 🔄 Notify              |                    |                 |              |                     |      |          |                          |
|                                        |                    |                 |              |                     |      |          |                          |

| Step | Action                                                                                                    |
|------|----------------------------------------------------------------------------------------------------|
| 21.  | For template transactions that require approval, the <b>SS Smart HR Transactions</b> page appears. This page provides a link to the template transaction so the transaction can be reviewed in detail before approving. |
| 22.  | Click the Jose Merced link.<br>Jose Merced                                                                                                    |

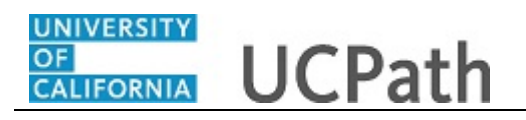

| Favorites - Main Menu - Worklist - Worklist SS Smart HR Transactions |      |          |                  |               |
|----------------------------------------------------------------------|------|----------|------------------|---------------|
|                                                                      | Home | Worklist | Add to Favorites | Sign Out      |
| ORACLE                                                               |      |          |                  |               |
|                                                                      |      |          | New Wind         | ow   Help   🔟 |
| Smart HR Transactions                                                |      |          |                  |               |
| Enter Transaction Details                                            |      |          |                  |               |
| Name Jose Merced                                                     |      |          |                  |               |
| The following transaction details are required.                      |      |          |                  |               |
| Template Voluntary Termination                                       |      |          |                  |               |
| Organizational Relationship Employee                                 |      |          |                  |               |
| *Employee ID 10033264 × Q Jose Merced                                |      |          |                  |               |
| *Employment Record Number 0 (PROCUREMENT ANL 4)                      |      |          |                  |               |
| *Effective Date 11/01/2018                                           |      |          |                  |               |
| Action Termination                                                   |      |          |                  |               |
| *Reason Code Resign - Moved out of Area                              |      |          |                  |               |
| Continue                                                             |      |          |                  |               |
|                                                                      |      |          |                  |               |
|                                                                      |      |          |                  |               |
|                                                                      |      |          |                  |               |
|                                                                      |      |          |                  |               |
|                                                                      |      |          |                  |               |
|                                                                      |      |          |                  |               |
|                                                                      |      |          |                  |               |
|                                                                      |      |          |                  |               |
|                                                                      |      |          |                  |               |
|                                                                      |      |          |                  |               |

| Step | Action                                                                                                    |
|------|----------------------------------------------------------------------------------------------------|
| 23.  | Review the <b>Transaction Details</b> page, which identifies the employee's <b>Name</b> , the type of <b>Template</b> , the <b>Organizational Relationship</b> , the <b>Employee ID</b> , the <b>Employment Record Number</b> , the <b>Effective Date</b> , the <b>Action</b> and the <b>Reason Code</b> for the termination. |
| 24.  | Click the <b>Continue</b> button.                                                                                                    |

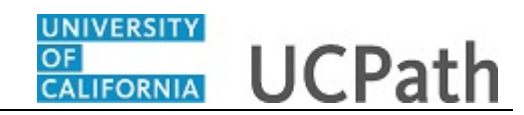

| avorites -      | Main Menu ->          | Worklist -> Worklist           | SS Smart HR Transactions |              |                  |          |
|-----------------|-----------------------|--------------------------------|--------------------------|--------------|------------------|----------|
|                 |                       |                                |                          | Home Worklis | Add to Favorites | Sign Ou  |
|                 | -                     |                                |                          |              |                  |          |
|                 |                       |                                |                          |              | New Window       | Help   📰 |
| mart HR Trar    | nsactions             |                                |                          |              |                  |          |
| nter Trans      | action Inform         | ation                          |                          |              |                  |          |
| lick horo to    | Hido Hoador D         | otaile                         |                          |              |                  |          |
| AICK HEIE LU    | Flide Fleader De      | etalis                         |                          |              |                  |          |
| emplate:        | UC_VOL_TERM           | Name:<br>Action/Action Reason: | Jose Merced              |              |                  |          |
| mployee ID:     | 10033264              | Employee Record:               | 0 (PROCUREMENT ANL 4)    |              |                  |          |
| Return to Enter | Transaction Details F | age                            |                          |              |                  |          |
| Save ar         | nd Submit             | Save                           | Cancel                   |              |                  |          |
| ouro u          | id Odbillit           | ourc                           | ouncor                   |              |                  |          |
|                 |                       |                                |                          |              |                  |          |
| Inh Data        |                       |                                |                          |              |                  |          |
|                 | - Deeltier Dete       |                                |                          |              |                  |          |
| WORK LOCALL     | on - Position Data    |                                |                          |              |                  |          |
| POSI            | uon number 40005      | 008                            |                          |              |                  |          |
| Work Locatio    | on - Job Fields       |                                |                          |              |                  |          |
| B               | usiness Unit RVCM     | P                              | Department D01200        |              |                  |          |
| Lo              | cation Code P5487     |                                |                          |              |                  |          |
|                 |                       |                                |                          |              |                  |          |
| Job Informat    | tion - United State   | S                              |                          |              |                  |          |
| Last [          | Date Worked 10/31/    | 2018                           |                          |              |                  |          |
| Comments        |                       |                                |                          |              |                  |          |
|                 | Comments              |                                |                          |              |                  |          |
|                 |                       |                                |                          |              |                  |          |
|                 | 17                    |                                |                          |              |                  |          |
|                 | لي                    |                                |                          |              |                  |          |
| Return to Enter | Transaction Details F | Page                           |                          |              |                  |          |
|                 |                       |                                |                          |              |                  |          |

| Step | Action                                                                                                    |
|------|----------------------------------------------------------------------------------------------------|
| 25.  | The Location Approver reviews the information on the template transaction to ensure it is complete and accurate. |
| 26.  | Click the scroll bar.                                                                                            |

| avorites - Main M            | lenu 🗸 🔷 Worklist 🗸 👌 Workl | st 🔷 SS S | Smart HR Transactions             |      |          |                  |          |
|------------------------------|-----------------------------|-----------|-----------------------------------|------|----------|------------------|----------|
|                              |                             |           |                                   | Home | Worklist | Add to Favorites | Sign Out |
| JIRACLE.                     |                             |           |                                   |      |          |                  |          |
| Position Nu                  | mber 40005608               |           |                                   |      |          |                  |          |
| Work Location - Jo           | b Fields                    |           |                                   |      |          |                  |          |
| Business                     | Unit RVCMP                  |           | Department D01200                 |      |          |                  |          |
| Location                     | Code P5487                  |           |                                   |      |          |                  |          |
| Job Information - U          | nited States                |           |                                   |      |          |                  |          |
| Last Date Wo                 | orked 10/31/2018            |           |                                   |      |          |                  |          |
| Comments                     |                             |           |                                   |      |          |                  |          |
| Com                          | nents                       |           |                                   |      |          |                  |          |
|                              |                             |           |                                   |      |          |                  |          |
|                              |                             |           |                                   |      |          |                  |          |
| Return to Enter Transac      | tion Details Page           |           |                                   |      |          |                  |          |
| Save and Submit              | Save                        | Cancel    | Supporting documents              |      |          |                  |          |
|                              |                             |           |                                   |      |          |                  |          |
| Transaction ID:              | T000022456                  | _         |                                   |      |          |                  |          |
| Initiator Comments:          |                             |           |                                   |      |          |                  |          |
|                              |                             |           |                                   |      |          |                  |          |
| Requester ID:                | 10173879 Anitia Apptor      |           |                                   |      |          |                  |          |
| Requested:                   | 09/04/2018 3:36:37.000000PM |           |                                   |      |          |                  |          |
| /ol Termination              | ı                           |           |                                   |      |          |                  |          |
| <ul> <li>Transact</li> </ul> | tion: T000022456, ID: 1003  | 264, Effd | t: 2018-11-01, Unit: RVCMP:Pendin | g    |          |                  |          |
| Vol Termination              |                             |           |                                   | -    |          |                  |          |
| Pending<br>Multiple Ar       | norovers 🖂                  |           |                                   |      |          |                  |          |
| U Vol Termina                | tion                        |           |                                   |      |          |                  |          |
|                              |                             |           |                                   |      |          |                  |          |

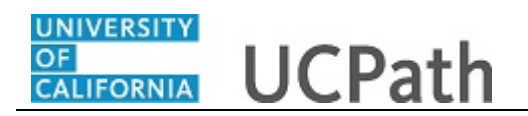

| Step | Action                                                                                      |
|------|---------------------------------------------------------------------------------------------|
| 27.  | When the review is complete, click the <b>Cancel</b> button to return to the approval page. |
|      | Cancel                                                                                      |

| Favorites - Main Menu - Wor       | klist 🗸 👌 Worklist | > SS Smart HR   | Transaction | ns                    |      |          |                  |                |
|-----------------------------------|--------------------|-----------------|-------------|-----------------------|------|----------|------------------|----------------|
| ORACLE'                           |                    |                 |             |                       | Home | Worklist | Add to Favorites | Sign Out       |
|                                   |                    |                 |             |                       |      |          |                  |                |
|                                   |                    |                 |             |                       |      |          | New Wine         | dow   Help   📰 |
| SS Smart HR Transactions          |                    |                 |             |                       |      |          |                  |                |
| Transaction Details               |                    |                 |             |                       |      |          |                  |                |
| Transaction ID T000022456         |                    | Transaction Sta | atus Pendir | ng                    |      |          |                  |                |
| Hire Details                      | Personalize        | Find   View All | 🗷           | First 🕘 1 of 1 🕭 Last |      |          |                  |                |
| Name                              | Type of Hire       | Start Date      | Action      | Country               |      |          |                  |                |
| 1 Jose Merced                     | Employee           | 11/01/2018      | TER         | USA                   |      |          |                  |                |
| Initiator Commont                 |                    |                 |             |                       |      |          |                  |                |
|                                   |                    |                 |             |                       |      |          |                  |                |
|                                   |                    |                 |             |                       |      |          |                  |                |
| Requester ID 10173879 Anitia      | Apptor             |                 |             |                       |      |          |                  |                |
| Requested 00/04/10 2:26:27 000000 | PM                 |                 |             |                       |      |          |                  |                |
| Requested 05/04/10 3.30.31.000000 |                    |                 |             |                       |      |          |                  |                |
| Approve                           |                    | Deny            |             |                       |      |          |                  |                |
| Approver Comment                  |                    |                 |             |                       |      |          |                  |                |
|                                   |                    |                 |             |                       |      |          |                  |                |
|                                   |                    |                 |             |                       |      |          |                  |                |
| Vol Termination                   |                    |                 |             |                       |      |          |                  |                |
| Transaction: T0000                | 22456, ID: 1003    | 3264, Effdt: 20 | 18-11-01    | , Unit: RVCMP:Pend    | ling |          |                  |                |
| Vol Termination                   |                    |                 |             |                       |      |          |                  |                |
| Pending                           |                    |                 |             |                       |      |          |                  |                |
| Vol Termination                   |                    |                 |             |                       |      |          |                  |                |
|                                   |                    |                 |             |                       |      |          |                  |                |
| Return to Search 🔚 Notify         |                    |                 |             |                       |      |          |                  |                |
|                                   |                    |                 |             |                       |      |          |                  |                |

| Step | Action               |                                                            |
|------|----------------------|------------------------------------------------------------|
| 28.  | If the termination t | emplate is completed accurately, click the Approve button. |
|      | Approve              |                                                            |
|      |                      |                                                            |

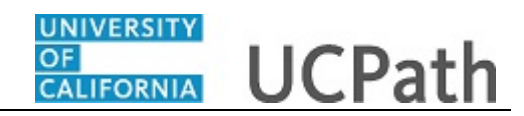

| Smart HR Transactions                                                                                                    |                                            |                 |              |                       |       | New Window   Hel |
|----------------------------------------------------------------------------------------------------|--------------------------------------------|-----------------|--------------|-----------------------|-------|------------------|
| Transaction Details                                                                                                    |                                            |                 |              |                       |       |                  |
| Transaction ID T000022456                                                                                                    |                                            | Transaction S   | tatus Approv | ved                   |       |                  |
| Hire Details                                                                                                    | Personalize                                | Find   View All | a   🔣        | First 🕘 1 of 1 🕑 Last |       |                  |
| Name                                                                                                    | Type of Hire                               | Start Date      | Action       | Country               |       |                  |
| 1 Jose Merced                                                                                                    | Employee                                   | 11/01/2018      | TER          | USA                   |       |                  |
| Requester ID         10173879         Ar           Requested         09/04/18         3:36:37.000                            | nitia Apptor<br>DOOPM                      |                 |              |                       |       |                  |
| Requester ID         10173879         Ar           Requested         09/04/18         3:36:37.000           Approver Comment | iltia Apptor<br>DOOPM                      |                 |              |                       |       |                  |
| Requester ID     10173879     Ar       Requested     09/04/18     3:36:37.000       Approver Comment                         | 118a Apptor<br>3000PM<br>20022456 ID: 1003 | 13264 Effdt 2   | 018-11-01    | Unit: RVCMP-App       | roved |                  |
| Requester ID 10173879       Ar         Requested       09/04/18 3:36:37.000         Approver Comment                         | otopp<br>000PM<br>00022456, ID: 1003       | 13264, Effdt: 2 | 018-11-01    | I, Unit: RVCMP:App    | roved |                  |
| Requester ID 10173879       Ar         Requested       09/04/18 3:36:37.000         Approver Comment                         | otopp<br>000PM<br>0022456, ID: 1003        | 13264, Effdt: 2 | 018-11-01    | I, Unit: RVCMP:App    | roved |                  |
| Requester ID 10173879       Ar         Requested       09/04/18 3:36:37.000         Approver Comment                         | otoppi<br>000PM<br>0022456, ID: 1003       | 13264, Effdt: 2 | 018-11-01    | I, Unit: RVCMP:App    | roved |                  |

| Step | Action                          |
|------|---------------------------------|
| 29.  | The transaction is approved.    |
| 30.  | Click the <b>Worklist</b> link. |
|      | Worklist                        |

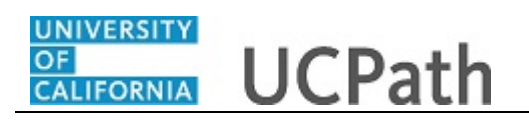

| avorites 🕶   | Main Menu 🗸 🚿           | Worklist -> Worklist         |                    | Hor      | me Worklist      | Add to Eavorites Sign (         |
|--------------|-------------------------|------------------------------|--------------------|----------|------------------|---------------------------------|
| RACL         | .e <sup>.</sup>         |                              |                    | 10       | ino i tronuist i | Audio ratolicos in orgina       |
|              |                         |                              |                    |          | New Windo        | w   Help   Personalize Page   🔢 |
| /orklist     |                         |                              |                    |          |                  |                                 |
| /orklist for | r Rover Apple           |                              | Worklist Filters   |          |                  |                                 |
| tail View    |                         |                              |                    |          |                  |                                 |
| Vorklist Ite | ems                     |                              |                    |          |                  | Personalize   Find   V          |
| m            | Date From               | Work Item                    | Worked By Activity | Priority | Link             |                                 |
|              |                         |                              |                    |          |                  | Mark                            |
|              |                         |                              |                    |          |                  |                                 |
|              |                         |                              |                    |          |                  |                                 |
|              |                         |                              |                    |          |                  |                                 |
|              |                         |                              |                    |          |                  |                                 |
|              |                         |                              |                    |          |                  |                                 |
|              |                         |                              |                    |          |                  |                                 |
|              |                         |                              |                    |          |                  |                                 |
|              |                         |                              |                    |          |                  |                                 |
|              |                         |                              |                    |          |                  |                                 |
|              |                         |                              |                    |          |                  |                                 |
|              |                         |                              |                    |          |                  |                                 |
|              |                         |                              |                    |          |                  |                                 |
|              |                         |                              |                    |          |                  |                                 |
|              |                         |                              |                    |          |                  |                                 |
|              |                         |                              |                    |          |                  |                                 |
|              |                         |                              |                    |          |                  | >                               |
|              | tAction win0(document.w | in0, 'PSWORKLIST\$srt2\$0'); |                    |          |                  | <b>a</b> 100%                   |

| Step | Action                                                          |
|------|-----------------------------------------------------------------|
| 31.  | The approved template transaction is removed from the Worklist. |

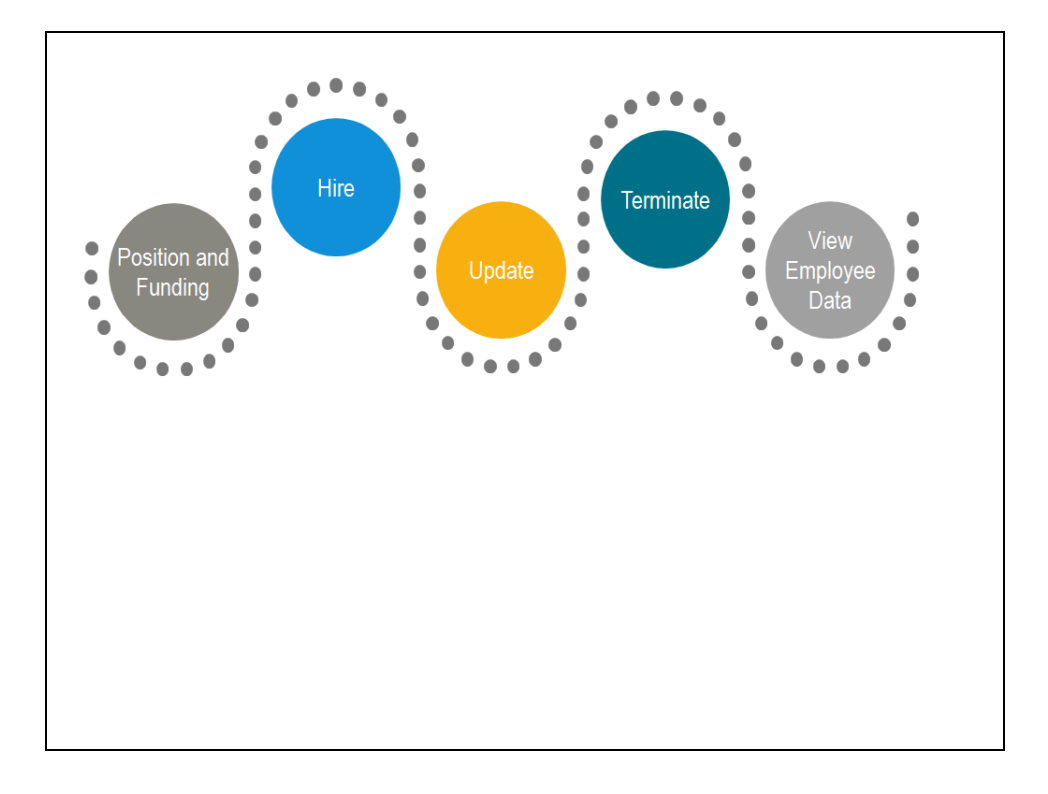

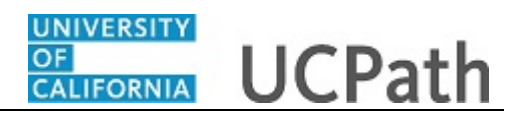

| Step | Action                                                                                             |
|------|----------------------------------------------------------------------------------------------------|
| 32.  | The next task demonstrates how UCPC WFA Production processes the termination template transaction. |

| Favorites -     | Main Menu      | • >        | Workforce Administration - | Smart HR Templa      | ite 👻 👌 Manage Transactions     | 3              |             |                  |                |
|-----------------|----------------|------------|----------------------------|----------------------|---------------------------------|----------------|-------------|------------------|----------------|
| OPACI           | e.             |            |                            |                      |                                 | Home           | Worklist    | Add to Favorites | Sign Out       |
| CIUACE          |                |            |                            |                      |                                 |                |             |                  |                |
|                 |                |            |                            |                      |                                 |                |             | New Window       | v   Help   🔲 👗 |
| Manage T        | ransactio      | ns         |                            |                      |                                 |                |             |                  |                |
| The following p | eople have tra | nsactions  | ready to be processed.     |                      |                                 |                |             |                  |                |
|                 | ×T-            | anasotion  | Tune                       |                      |                                 |                |             |                  |                |
|                 | 11<br>*Trai    | neaction   | Status All                 | ✓                    | Business Unit                   |                |             |                  |                |
|                 |                | is D (     |                            | <b></b>              | Empl ID                         |                |             |                  |                |
|                 | Effec          | ctive Date | From 09/05/2018 🛐 To       | 11/04/2018           | First Name                      |                |             |                  |                |
|                 |                |            |                            |                      | Last Name                       |                |             |                  |                |
|                 |                |            |                            |                      | Processor ID                    | Q              |             |                  |                |
|                 |                |            | Refresh                    |                      |                                 |                |             |                  |                |
|                 |                |            |                            |                      |                                 |                |             |                  |                |
| Transaction     | ns to Process  | s 🕐        |                            |                      |                                 |                |             |                  |                |
| Cancel          | Update         | Send       | Processor Name             | Tem                  | plate Description               | Effective Date | First Name  | Last Nan         | ne             |
|                 |                |            |                            | Voluntary Terminati  | n                               | 11/01/2018     | <u>Jose</u> | Merced           |                |
|                 |                |            |                            | Full Hire - Academic | Use Only                        | 10/01/2018     | Andrew      | Kumah            |                |
|                 |                |            |                            | Intra-Business Unit  | Transfer - Academic Only        | 10/01/2018     | Michael     | Sinck            | - 1            |
|                 |                |            |                            | Academic Concurre    | nt Hire/Inter Location Transfer | 10/01/2018     | Aaron       | Alvarado         |                |
|                 |                |            |                            | Involuntary Termina  | tion                            | 10/01/2018     | Kiera       | Donogh           | le             |
|                 |                |            |                            | Full Hire - Academic | Use Only                        | 10/01/2018     | Jennifer    | Yang             |                |
|                 |                |            |                            | Academic Concurre    | nt Hire/Inter Location Transfer | 10/01/2018     | Saman       | Banafti          | ~              |
| <               |                |            |                            |                      |                                 |                |             |                  | >              |

| Step | Action                                                                                                    |
|------|----------------------------------------------------------------------------------------------------|
| 33.  | UCPC WFA Production uses the <b>Manage Transactions</b> page to access template transactions that have completed the Location approval process. WFA Production reviews the template transaction, reviews the applicable employee data components and saves the data to UCPath. |
| 34.  | To access the template transaction, click the employee's name. For this example, click the <b>Jose</b> link.                                                                                                    |

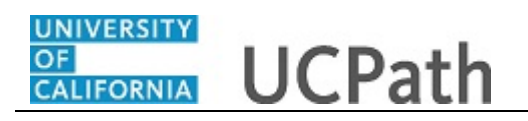

| Favorites  Main Menu  Workforce Administration  Smart HR Template                                   | Manage Transactions           |                       |        |
|----------------------------------------------------------------------------------------------------|-------------------------------|-----------------------|--------|
|                                                                                                    | Home Worklist                 | Add to Favorites Sign | Out    |
| DRACLE                                                                                              |                               |                       |        |
|                                                                                                    |                               | New Window   Hel      | lp   🗉 |
| Manage Transactions                                                                                 |                               |                       |        |
| Manage Transaction Details                                                                          |                               |                       |        |
| Name Jose Merced                                                                                    |                               |                       |        |
| Template UC_VOL_TERM - Voluntary Termination                                                        |                               |                       |        |
| Transaction Type Change Job Data                                                                    |                               |                       |        |
| Status Requested                                                                                    |                               |                       |        |
| Organizational Relationship Employee                                                                |                               |                       |        |
| Effective Date 11/01/2018 ×                                                                         |                               |                       |        |
| Action Termination                                                                                  |                               |                       |        |
| Action Reason Resign - Moved out of Area                                                            |                               |                       |        |
| Person Information                                                                                  |                               |                       |        |
| Employee ID 10033264                                                                                | Search for Matching Persons   |                       |        |
| HR Status Active                                                                                    | Person Organizational Summary |                       |        |
| Complete Transaction                                                                                |                               |                       |        |
| Select this button to open the original template to complete the transaction.                       | Onen Template                 |                       |        |
|                                                                                                    | open remplate                 |                       |        |
| Job Data                                                                                            |                               |                       |        |
| Select this button to upload Job Data. You may view/update the data before saving it to the system. | Update Job Data               |                       |        |
| Return to Manage Transactions                                                                       |                               |                       |        |
|                                                                                                    |                               |                       |        |
|                                                                                                    |                               |                       |        |
|                                                                                                    |                               |                       |        |
|                                                                                                    |                               |                       |        |

| Step | Action                                                                                                    |
|------|----------------------------------------------------------------------------------------------------|
| 35.  | Click the <b>Person Organizational Summary</b> link to view the employee's organizational relationships and assignments. If the employee has multiple assignments, those jobs may need to be terminated as well. UCPC WFA Production will research and work with the Location to determine appropriate processing. |
| 36.  | Next, review the termination template.                                                                                                    |
|      | Click the <b>Open Template</b> button.                                                                                                    |
|      | Open Template                                                                                                    |
|      |                                                                                                    |

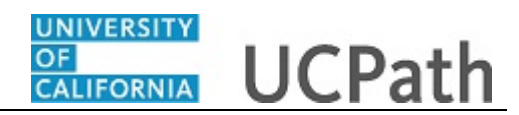

| Favorites - Main Menu - Workforce Administration - Smart HR Template - Manage Transactions |      |          |                           |
|--------------------------------------------------------------------------------------------|------|----------|---------------------------|
|                                                                                            | Home | Worklist | Add to Favorites Sign Out |
| ORACLE                                                                                     |      |          |                           |
|                                                                                            |      |          | New Window   Help   🛅     |
| Manage Transactions                                                                        |      |          |                           |
| Manage Transaction Details                                                                 |      |          |                           |
| Name Jose Merced                                                                           |      |          |                           |
| The following transaction details are required.                                            |      |          |                           |
| Template Voluntary Termination                                                             |      |          |                           |
| Organizational Relationship Employee                                                       |      |          |                           |
| *Employee ID 10033264 × Q Jose Merced                                                      |      |          |                           |
| *Employment Record Number 0 (PROCUREMENT ANL 4)                                            |      |          |                           |
| Effective Date 11/01/2018                                                                  |      |          |                           |
| Action Termination                                                                         |      |          |                           |
| Reason Code Resign - Moved out of Area                                                     |      |          |                           |
| Continue                                                                                   |      |          |                           |
|                                                                                            |      |          |                           |
|                                                                                            |      |          |                           |
|                                                                                            |      |          |                           |
|                                                                                            |      |          |                           |
|                                                                                            |      |          |                           |
|                                                                                            |      |          |                           |
|                                                                                            |      |          |                           |
|                                                                                            |      |          |                           |
|                                                                                            |      |          |                           |
|                                                                                            |      |          |                           |

| Step | Action                                                                                                    |
|------|----------------------------------------------------------------------------------------------------|
| 37.  | Review the <b>Transaction Details</b> page, which identifies the employee's <b>Name</b> , the type of <b>Template</b> , the <b>Organizational Relationship</b> , the <b>Employee ID</b> , the <b>Employment Record Number</b> , the <b>Job Effective Date</b> , the <b>Action</b> and the <b>Reason Code</b> for the termination. |
| 38.  | Click the <b>Continue</b> button.                                                                                                    |

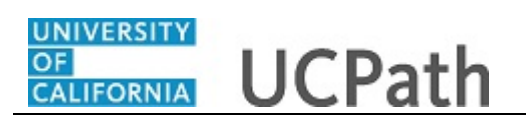

|                                                     |                                                          |                                                    | Smart Fix remplate  Manage mansactions                                       |              |                            |
|-----------------------------------------------------|----------------------------------------------------------|----------------------------------------------------|------------------------------------------------------------------------------|--------------|----------------------------|
|                                                     | =•                                                       |                                                    |                                                                              | Home Worklis | at Add to Favorites Sign C |
|                                                     | -                                                        |                                                    |                                                                              |              |                            |
|                                                     |                                                          |                                                    |                                                                              |              | New Window   Help          |
| lanage Trans                                        | actions                                                  |                                                    |                                                                              |              |                            |
| lanage Tr                                           | ansaction Deta                                           | ils                                                |                                                                              |              |                            |
| lick here to                                        | Hide Header Deta                                         | ails                                               |                                                                              |              |                            |
| emplate:<br>ffective Date:<br>mployee ID:           | UC_VOL_TERM<br>11/01/2018<br>10033264                    | Name:<br>Action/Action Reason:<br>Employee Record: | Jose Merced<br>TER/MOA (Resign - Moved out of Area)<br>0 (PROCUREMENT ANL 4) |              |                            |
| eturn to Enter                                      | Transaction Details Pag                                  | 16                                                 |                                                                              |              |                            |
| Save a                                              | nd Submit                                                | Save                                               | Cancel                                                                       |              |                            |
|                                                     |                                                          |                                                    |                                                                              |              |                            |
|                                                     |                                                          |                                                    |                                                                              |              |                            |
| Job Data                                            |                                                          |                                                    |                                                                              |              |                            |
| Work Locati                                         | on - Position Data                                       |                                                    |                                                                              |              |                            |
| Posi                                                | tion Number 4000560                                      | 8                                                  |                                                                              |              |                            |
| Work Locati                                         | on - Job Fields                                          |                                                    |                                                                              |              |                            |
| В                                                   | usiness Unit RVCMP                                       |                                                    | Department D01200                                                            |              |                            |
| Lo                                                  | ocation Code P5487                                       |                                                    |                                                                              |              |                            |
|                                                     |                                                          |                                                    |                                                                              |              |                            |
| Job Informat                                        | tion - United States                                     |                                                    |                                                                              |              |                            |
| Job Informat<br>Last                                | tion - United States Date Worked 10/31/20                | )18                                                |                                                                              |              |                            |
| Job Informat<br>Last<br>Comments                    | tion - United States Date Worked 10/31/20                | )18                                                |                                                                              |              |                            |
| Job Informa<br>Last<br>Comments                     | tion - United States Date Worked 10/31/20 Comments       | )18                                                |                                                                              |              |                            |
| Job Informa<br>Last                                 | Comments                                                 | )18                                                |                                                                              |              |                            |
| Job Informat<br>Last                                | Comments                                                 | 118                                                |                                                                              |              |                            |
| Job Informat<br>Last<br>Comments<br>Return to Enter | tion - United States<br>Date Worked 10/31/20<br>Comments | 918<br>99                                          |                                                                              |              |                            |

| Step | Action                                                                                                    |
|------|----------------------------------------------------------------------------------------------------|
| 39.  | This page displays the template in view-only format. UCPC WFA Production reviews each field of the template.                                                |
| 40.  | When the template review is complete, return to the <b>Transaction Details</b> page to begin processing the transaction.<br>Click the <b>Cancel</b> button. |

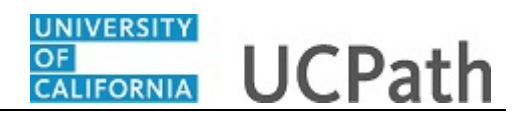

| Favorites -   | Main Menu -        | <ul> <li>Workforce Administration - </li> </ul> | Smart HR Template 🗸 🔿          | Manage Transactions  |            |                  |                |
|---------------|--------------------|-------------------------------------------------|--------------------------------|----------------------|------------|------------------|----------------|
|               |                    |                                                 |                                | Hom                  | e Worklist | Add to Favorites | Sign Out       |
| ORACL         | -e                 |                                                 |                                |                      |            |                  |                |
|               |                    |                                                 |                                |                      |            | New Wind         | jow   Help   🗔 |
| Manage Tra    | Insactions         |                                                 |                                |                      |            |                  |                |
| Manage        | Transactior        | n Details                                       |                                |                      |            |                  |                |
| -             | Name               | Jose Merced                                     |                                |                      |            |                  |                |
|               | Template           | UC_VOL_TERM - Voluntary Termination             |                                |                      |            |                  |                |
| Tra           | nsaction Type      | Change Job Data                                 |                                |                      |            |                  |                |
|               | Status I           | Requested                                       |                                |                      |            |                  |                |
| Organizationa | I Relationship     | Employee                                        |                                |                      |            |                  |                |
|               | Effective Date     | 11/01/2018                                      |                                |                      |            |                  |                |
|               | Action             | Termination                                     |                                |                      |            |                  |                |
|               | Action Reason      | Resign - Moved out of Area                      |                                |                      |            |                  |                |
| Person Infe   | ormation           |                                                 |                                |                      |            |                  |                |
|               | Employee ID        | 10033264                                        |                                | Search for Matching  | Persons    |                  |                |
|               | HR Status          | Active                                          |                                | Person Organization: | al Summary |                  |                |
| Complete      | Transaction        |                                                 |                                |                      |            |                  |                |
| Select this b | utton to open the  | original template to complete the transac       | tion.                          | Open Temp            | late       |                  |                |
| Job Data      |                    |                                                 |                                |                      |            |                  |                |
| Select this b | utton to upload Jo | ob Data. You may view/update the data b         | efore saving it to the system. | Update Job I         | Data       |                  |                |
| Return to Man | age Transactions   | s                                               |                                |                      |            |                  |                |
|               |                    |                                                 |                                |                      |            |                  |                |
|               |                    |                                                 |                                |                      |            |                  |                |
|               |                    |                                                 |                                |                      |            |                  |                |
|               |                    |                                                 |                                |                      |            |                  |                |

| Step | Action                                                                                                    |  |  |  |  |
|------|----------------------------------------------------------------------------------------------------|--|--|--|--|
| 41.  | Finally, review the staged employee information and save the updated <b>Job Data</b> to the UCPath tables. |  |  |  |  |
| 42.  | Click the Update Job Data button.                                                                          |  |  |  |  |
|      | Update Job Data                                                                                            |  |  |  |  |
|      |                                                                                                    |  |  |  |  |

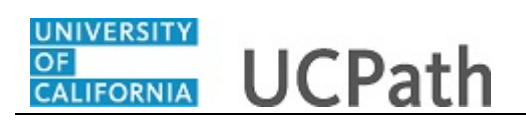

| Work Location       Job Information       Job Labor       Payroll       Statary Plan       Compensation       U.C. Job Data         Jose Merced<br>Employee       Empl ID       10033264         Employee       Empl Record       0         Work Location       Image: Compensation       U.C. Job Data         *Effective Bate       11/01/2018       Image: Compensation       Image: Compensation         *Effective Sequence       0       *Action       Image: Compensation       Image: Compensation         Payroll Status       Termination       Image: Compensation       Image: Compensation       Image: Compensation         Payroll Status       Termination       Image: Compensation       Image: Compensation       Image: Compensation       Image: Compensation         Payroll Status       Termination       Image: Compensation       Image: Compensation       Image: Compensation       Image: Compensation         Position Number       0005603       PROCUREMENT ANL 4       Image: Compensation       Image: Compensation       Image: Compensation       Image: Compensation       Image: Compensation       Image: Compensation       Image: Compensation       Image: Compensation       Image: Compensation       Image: Compensation       Image: Compensation       Image: Compensation       Image: Compensation       Image: Compensation       Im                                                          | DRACLE'                       |              |             |             |                             |           |                | Home W          |             | A ravontes   | sign Ou  |
|----------------------------------------------------------------------------------------------------|-------------------------------|--------------|-------------|-------------|-----------------------------|-----------|----------------|-----------------|-------------|--------------|----------|
| Businessi       Empland 1003324         Employee       Find First 1013 test         *Effective Date 1101/2018 **       Go To Row         *Effective Sequence       0         *Action Termination       **         Payroll Status Inactive       Reason Resign-Moved out of Area         Payroll Status Terminated       *Job Indicator Primary Job         • Position Number 0005608       PROCUREMENT ANL 4         • Override Position Data       •         Position Number 0005608       PROCUREMENT ANL 4         • Override Position Data       •         Position Number 0005608       PROCUREMENT ANL 4         • Override Position Data       •         Position Entry Date 08/01/2018       •         • Position Management Record       •         Regulatory Region       USA         UD 2000       Plant Administration         Department Entry Date 08/01/2018       •         Last Start Date 08/01/2018       CoRP A         Establishment ID UCR       UC Riverside Campus         Last Start Date 08/01/2018       Termination Date 10/31/2018         Last Start Date 08/01/2018       Termination Date 10/31/2018         Last Date Worked       ID/31/2018         Last Date Worked       ID/31/2018 <th>Vork Location Job Information</th> <th>Job Labor</th> <th>Payroll</th> <th>Salary Plan</th> <th><u>C</u>ompensation</th> <th>UC Job</th> <th>Data</th> <th></th> <th></th> <th>New Window  </th> <th>Help   📖</th> | Vork Location Job Information | Job Labor    | Payroll     | Salary Plan | <u>C</u> ompensation        | UC Job    | Data           |                 |             | New Window   | Help   📖 |
| Work Location (*)       Find       First (*)       1 of 3 (*)       Last         *Effective Date       11/01/2018 * #       Go To Row       (*)         Effective Sequence       0       *'Action Termination       (*)         HR Status Inactive       Reason       Reason       Reason       (*)         Payroll Status Terminated       *'Job Indicator       (*)       (*)       (*)         Position Number       60055008       (*)       PROCUREMENT ANL 4       (*)       (*)         Position Entry Date       601/2018       (*)       (*)       (*)       (*)       (*)         Position Entry Date       0005508       (*)       PROCUREMENT ANL 4       (*)       (*)       (*)         Position Entry Date       6001/2018       (*)       (*)       (*)       (*)       (*)       (*)       (*)       (*)       (*)       (*)       (*)       (*)       (*)       (*)       (*)       (*)       (*)       (*)       (*)       (*)       (*)       (*)       (*)       (*)       (*)       (*)       (*)       (*)       (*)       (*)       (*)       (*)       (*)       (*)       (*)       (*)       (*)       (*)       (*)       (*)                                                                                                    | Jose Merced<br>mployee        |              |             | Empl        | EmplID 10033264<br>Record 0 |           |                |                 |             |              |          |
| *Effective Date 11/01/2018   Effective Sequence 0   *Action *eason   Reason Reason   Reason Reason   Payroll Status reminated   *Job Indicator Primary Job   Position Number 6005508   Position Number Future   Position Number 6005508   Position Number PROCUREMENT ANL 4   Override Position Data Future   Position Entry Date 080/12018   Position Management Record Procourse of california   Business Unit RVCMP   UC Riverside Campus Department   Department D01200   Payrolation Payrolation   Establishment ID UC Riverside   Department Dice   Corride Corride Last Date   Ministration Date   Department ID UC Riverside   Date Det Created   Dob Data Termination Date   1031/2018 Termination Date   Dob Data Employment Data                                                                                                    | Vork Location 🕜               |              |             |             |                             |           |                | Find            | First 🕚 1 d | of 3 🕑 Last  |          |
| Effective Sequence <ul> <li>'Action Termination</li> <li>'Reason Reason</li> <li>Resign - Moved out of Area</li> <li>'Job Indicator</li> <li>'Primary Job</li> <li>'Payroll Status</li> <li>'Position Number</li> <li>'Job Indicator</li> <li>'Primary Job</li> <li>'Future</li> </ul> <li>Position Number</li> <li>'Position Data</li> <li>'Position Entry Date</li> <li>'Position Management Record</li> <li>Regulatory Region</li> <li>UCS</li> <li>University of California</li> <li>Business Unit</li> <li>RVCMP</li> <li>UC Riverside Campus</li> <li>Department</li> <li>D01200</li> <li>Plant Administration</li> <li>Department D01200</li> <li>Plant Administration</li> <li>Department Entry Date</li> <li>UC Riverside</li> <li>Date Created 09/04/2018</li> <li>Last Start Date</li> <li>'B End Job Automatically</li> <li>Override Last Date Worked</li> <li>Last Date Worked</li> <li>10/31/2018</li> <li>Job Data Employment Data</li>                                                                                                    | *Effective Date               | 11/01/2018   | ×           |             |                             |           |                |                 | Go To Row   | + -          |          |
| HR Status       Inactive       Reason       Reason </td <td>Effective Sequence</td> <td>0</td> <td></td> <td></td> <td></td> <td>*Action</td> <td>Termination</td> <td></td> <td></td> <td><math>\checkmark</math></td> <td></td>                       | Effective Sequence            | 0            |             |             |                             | *Action   | Termination    |                 |             | $\checkmark$ |          |
| Payroll Status     Terminated     "Job Indicator     Primary Job     ✓       Position Number     40005608     Q     PROCUREMENT ANL 4     Future       Position Number     08001/2018     Fostion Data     Future       Position Entry Date     08001/2018     Override Position Management Record     Future       Regulatory Region     USA     United States     Override Campus       Company     UCS     University of California       Business Unit     RVCMP     UC Riverside Campus       Department     D01200     Plant Administration       Department Entry Date     0801/2018     Location       Location     P5487     CORP A       Establishment ID     UCR     Verside     Date Created       Last Start Date     08/01/2018     Corride Last Date Worked       Last Date Worked     10/31/2018     Override Last Date Worked       Last Date Worked     10/31/2018     Override Last Date Worked                                                                                                    | HR Status                     | Inactive     |             |             |                             | Reason    | Resign - Moved | out of Area     |             | $\checkmark$ |          |
| Position Number       Future         Position Number       40005608       Q       PROCUREMENT ANL 4         Override Position Data       Position Entry Date       08/01/2018         Position Management Record       Position Management Record         Regulatory Region       USA       University of California         Business Unit RVCMP       UC Riverside Campus       Department D01200         Department D01200       Plant Administration         Department Entry Date       08/01/2018         Location       P5487       CORP A         Establishment ID       UCR       UC Riverside       Date Created         Last Start Date       09/01/2018       Termination Date       10/31/2018         Expected Job End Date       © Override Last Date Worked       Last Date Worked       10/31/2018         Job Data       Employment Data       Earnings Distribution       Benefits Program Participation                                                                                                    | Payroll Status                | Terminated   |             |             | *Job                        | Indicator | Primary Job    |                 |             | $\checkmark$ |          |
| Override Position Data         Position Entry Date 08/01/2018         Position Management Record         Regulatory Region USA       United States         Company UCS       University of California         Business Unit RVCMP       UC Riverside Campus         Department D01200       Plant Administration         Department Entry Date 08/01/2018       UC Riverside         Location P5487       CORP A         Establishment ID UCR       UC Riverside         Last Start Date 08/01/2018       Termination Date 10/31/2018         Expected Job End Date       End Job Automatically         Override Last Date Worked 10/31/2018       Override Last Date Worked                                                                                                    | Position Number               | 40005608     | ٩           | PROCL       | REMENT ANL 4                |           |                | F               | uture       |              |          |
| Position Entry Date       0801/2018         Position Management Record       Position Management Record         Regulatory Region       USA       United States         Company       UCS       University of California         Business Unit       RVCMP       UC Riverside Campus         Department       D01200       Plant Administration         Department       D012018       Location         Establishment ID       UCR       CORP A         Last Start Date       0801/2018       Termination Date         Expected Job End Date       End Job Automatically       Override Last Date Worked         Last Date Worked       10/31/2018       Termination Date         Job Data       Employment Data       Earnings Distribution                                                                                                    |                               | Overri       | de Position | Data        |                             |           |                |                 |             |              |          |
| Regulatory Region     USA     United States       Company     UCS     University of California       Business Unit     RVCVMP     UC Riverside Campus       Department     D01/2010     Plant Administration       Department Entry Date     08/01/2018     CoRP A       Establishment ID     UCR     UC Riverside     Date Created       Location     P5487     CORP A       Establishment ID     UCR     UC Riverside     Date Created       Last Start Date     08/01/2018     Termination Date     10/31/2018       Expected     Job Automatically     Override Last Date Worked     Override Last Date Worked       Job Data     Employment Data     Earnings Distribution     Benefits Program Participation                                                                                                    | Position Entry Date           | 08/01/2018   | anagemen    | nt Record   |                             |           |                |                 |             |              |          |
| Company     UCS     University of California       Business Unit     RVCMP     UC Riverside Campus       Department     D01200     Plant Administration       Department     D0120108     Image: Company       Location     P5487     CORP A       Establishment ID     UCR     UC Riverside       Last Start Date     09/01/2018     Termination Date       Last Start Date     09/01/2018     Termination Date       Last Date Worked     10/31/2018     Image: Company       Job Data     Employment Data     Earnings Distribution     Benefits Program Participation                                                                                                    | Regulatory Region             | USA          |             | United \$   | States                      |           |                |                 |             |              |          |
| Business Unit     RVCMP     UC Riverside Campus       Department     D01200     Plant Administration       Department     D01200     Plant Administration       Department     D012010     CORP A       Location     P5487     CORP A       Establishment ID/UCR     UC Riverside     Date Created 09/04/2018       Last Start Date     08/01/2018     Termination Date 10/31/2018       Expected Job End Date     Ib     End Job Automatically       Override Last Date Worked     10/31/2018                                                                                                    | Company                       | UCS          |             | Univers     | ity of California           |           |                |                 |             |              |          |
| Department     D01/200     Plant Administration       Department     Entry Date     08/01/2018     UC       Location     P5487     CORP A       Establishment ID     UCR     UC Riverside     Date Created       Last Start Date     08/01/2018     Termination Date     10/31/2018       Last Date Worked     10/31/2018     Override Last Date Worked       Job Data     Employment Data     Earnings Distribution     Benefits Program Participation                                                                                                    | Business Unit                 | RVCMP        |             | UC Rive     | erside Campus               |           |                |                 |             |              |          |
| Department Entry Date 080/12018       Location P5487     CORP A       Establishment ID UCR     Q     UC Riverside       Date Created 09/04/2018       Last Start Date 08/01/2018     Termination Date 10/31/2018       Expected Job End Date     Override Last Date Worked       Last Date Worked 10/31/2018       Last Date Worked 10/31/2018       Job Data     Employment Data       Earnings Distribution     Benefits Program Participation                                                                                                    | Department                    | D01200       |             | Plant A     | dministration               |           |                |                 |             |              |          |
| Location     P5487     CORP A       Establishment ID     UCR     UC Riverside     Date Created     09/04/2018       Last Start Date     08/01/2018     Termination Date     10/31/2018       Expected Job End Date     Image: Comparison of the start Date Worked     Image: Comparison of the start Date Worked       Job Data     Employment Data     Earnings Distribution     Benefits Program Participation                                                                                                    | Department Entry Date         | 08/01/2018   |             |             |                             |           |                |                 |             |              |          |
| Establishment ID     CR     UC Riverside     Date Created     09/04/2018       Last Start Date     08/01/2018     Termination Date     10/31/2018       Expected Job End Date     IB     End Job Automatically       Last Date Worked     10/31/2018                                                                                                    | Location                      | P5487        |             | CORP        | A                           |           |                |                 |             |              |          |
| Last Start Date     08/01/2018     Termination Date     10/31/2018       Expected Job End Date     Image: Date     Image: Date     Image: Date       Job Data     Employment Data     Eamings Distribution     Benefits Program Participation                                                                                                    | Establishment ID              | UCR          | Q           | UC Rive     | erside                      |           | Da             | te Created 09/  | 04/2018     |              |          |
| Expected Job End Date     End Job Automatically       Override Last Date Worked     0/31/2018   Job Data Employment Data Earnings Distribution Benefits Program Participation                                                                                                    | Last Start Date               | 08/01/2018   |             |             | Termination Date            | 10/31/201 | 18             |                 |             |              |          |
| Last Date Worked         10/31/2018           Job Data         Employment Data         Earnings Distribution         Benefits Program Participation                                                                                                    | Expected Job End Date         |              | 31          | 🗆 End       | Job Automatically           |           |                |                 |             |              |          |
| Job Data Employment Data Earnings Distribution Benefits Program Participation                                                                                                    | Last Date Worked              | 10/31/2018   |             | Ove         | rride Last Date Wo          | ked       |                |                 |             |              |          |
|                                                                                                    | Job Data Emp                  | loyment Data |             | Earr        | ings Distribution           |           | Bene           | fits Program Pa | rticipation |              |          |

| Step | Action                                                                                                    |
|------|----------------------------------------------------------------------------------------------------|
| 43.  | Review the information added to the employee's <b>Job Data</b> before saving the information to the component tables.         |
| 44.  | Review the <b>Effective Date</b> , <b>Action</b> and <b>Action Reason</b> to ensure they copied from the template accurately. |
| 45.  | Review the <b>Last Date Worked</b> , which is typically one day prior to the effective date of the termination.               |
| 46.  | Click the scroll bar.                                                                                                    |

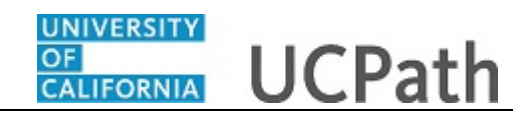

| Favorites - Main Menu -                  | Workforce Administration -         | Smart HR Template • 3    | Manage Transactions      |                         |                  |          |
|------------------------------------------|------------------------------------|--------------------------|--------------------------|-------------------------|------------------|----------|
|                                          |                                    |                          | H                        | Home Worklist           | Add to Favorites | Sign Out |
| ORACLE                                   |                                    |                          |                          |                         |                  |          |
| Jose Merced                              |                                    | Empl ID 10033264         |                          |                         |                  |          |
| Employee                                 |                                    | Empl Record 0            |                          |                         |                  | -        |
| Work Location (2)                        |                                    |                          |                          | Find First              | 🐠 1 of 3 🕑 Last  |          |
| *Effective Date                          | 11/01/2018                         |                          |                          | Go                      | To Row + -       |          |
| Effective Sequence                       | 0                                  |                          | *Action Termination      |                         | <b>~</b>         |          |
| HR Status                                | Inactive                           |                          | Reason Resign - Moved ou | ut of Area              | ~                |          |
| Payroll Status                           | Terminated                         | *Job                     | Indicator Primary Job    |                         | ~                |          |
|                                          |                                    |                          |                          | Future                  |                  |          |
| Position Number                          | 40005608                           | PROCUREMENT ANL 4        |                          |                         |                  |          |
|                                          | Override Position Data             |                          |                          |                         |                  |          |
| Position Entry Date                      | 08/01/2018                         |                          |                          |                         |                  |          |
|                                          | Position Management Red            | cord                     |                          |                         |                  |          |
| Regulatory Region                        | USA                                | United States            |                          |                         |                  |          |
| Company                                  | UCS                                | University of California |                          |                         |                  |          |
| Business Unit                            | RVCMP                              | UC Riverside Campus      |                          |                         |                  |          |
| Department                               | D01200                             | Plant Administration     |                          |                         |                  |          |
| Department Entry Date                    | 08/01/2018                         |                          |                          |                         |                  |          |
| Location                                 | P5487                              | CORP A                   |                          |                         |                  |          |
| Establishment ID                         | UCR                                | UC Riverside             | Date                     | e Created 09/04/2018    |                  |          |
| Last Start Date                          | 08/01/2018                         | Termination Date         | 10/31/2018               |                         |                  |          |
| Expected Job End Date                    | Ē                                  | End Job Automatically    |                          |                         |                  |          |
|                                          |                                    | Override Last Date Wor   | ked                      |                         |                  |          |
| Last Date Worked                         | 10/31/2018                         |                          |                          |                         |                  |          |
| Job Data Emp                             | loyment Data                       | Earnings Distribution    | Benefit                  | s Program Participation |                  |          |
|                                          |                                    |                          |                          |                         |                  | O Defe   |
| Verk Legation Lieb Information Lieb L    | abor I Bayroll I Salany Plan I Cor | monsation LUC Job Data   |                          |                         |                  | Kefre    |
| Vork Eucation   Job Information   Job La | abor   Payron   Salary Plan   Cor  | npensation   UC Job Data |                          |                         |                  |          |
| <                                        |                                    |                          |                          |                         |                  | >        |

| Step | Action                                                                      |
|------|-----------------------------------------------------------------------------|
| 47.  | Click the <b>OK</b> button to save the termination row in <b>Job Data</b> . |
|      | ОК                                                                          |

| Favorites - Main Menu                                                           | ✓ Workforce Administration ✓ Smart HR Template ✓ | Manage Transactions           |                           |
|---------------------------------------------------------------------------------|--------------------------------------------------|-------------------------------|---------------------------|
|                                                                                 |                                                  | Home Worklist                 | Add to Favorites Sign Out |
| ORACLE                                                                          |                                                  |                               |                           |
|                                                                                 |                                                  |                               | New Window   Help   📰     |
| Manage Transactions                                                             |                                                  |                               |                           |
| Manage Transactio                                                               | n Details                                        |                               |                           |
| Name                                                                            | Jose Merced                                      |                               |                           |
| Template                                                                        | UC_VOL_TERM - Voluntary Termination              |                               |                           |
| Transaction Type                                                                | Change Job Data                                  | View Template                 |                           |
| Status                                                                          | Completed                                        |                               |                           |
| Organizational Relationship                                                     | Employee                                         |                               |                           |
| Effective Date                                                                  | 11/01/2018                                       |                               |                           |
| Action                                                                          | Termination                                      |                               |                           |
| Action Reason                                                                   | Resign - Moved out of Area                       |                               |                           |
| Person Information                                                              |                                                  |                               |                           |
| Employee ID                                                                     | 10033264                                         |                               |                           |
| HR Status                                                                       | Active                                           | Person Organizational Summary |                           |
| Job Data                                                                        |                                                  |                               |                           |
| Select this link to view Job Data that was successfully uploaded to the system. |                                                  | View/Edit Job Data            |                           |
| Return to Manage Transactions                                                   |                                                  |                               |                           |
|                                                                                 |                                                  |                               |                           |
|                                                                                 |                                                  |                               |                           |
|                                                                                 |                                                  |                               |                           |
|                                                                                 |                                                  |                               |                           |
|                                                                                 |                                                  |                               |                           |
|                                                                                 |                                                  |                               |                           |
|                                                                                 |                                                  |                               |                           |

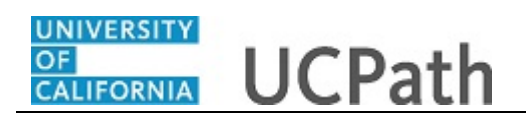

| Step | Action                                                                                                    |
|------|----------------------------------------------------------------------------------------------------|
| 48.  | The employee termination has been processed into UCPath.                                                                                                    |
| 49.  | You have viewed a simulation of how to initiate, approve and process a termination template transaction in UCPath for Jose Merced. <b>End of Procedure.</b> |